# PHOTO NUMERIQUE 4<sup>ème</sup> partie: DIAPORAMAS

<u>Biblio</u> : <u>Compétence Micro</u> Mai 2007 : PowerPoint 2007 <u>http://www.competencemicro.com/</u>

# I. CREATION DE DIAPORAMAS : LES DIFFERENTS LOGICIELS

L'objectif est de réaliser rapidement un **diaporama d'une trentaine de photos**, sonorisé, le tout dans un fichierfilm unique pouvant être expédié en P.-J. d'un message Internet (**poids ≈ 7 Mo ou moins**) et lisible par tout ordinateur sous Windows.

- 1. <u>Picasa3 gratuit</u> (Voir ce Cours 3<sup>ème</sup> partie p 23-25)
- Intérêt puisque l'on utilise déjà Picasa pour classer, retoucher ..., photos légendées
- Beaucoup moins de possibilités que Powerpoint
- Insertion d'un son au format MP3 ; le fichier-son doit avoir une durée suffisante (4 à 5 s X par nb diapos) d'où son poids important (2 Mo ou plus), car on ne peut pas mettre le son en boucle sur les diapos ! Utilisation éventuelle d'Audacity et Free Converter
- Génération « laborieuse » d'un fichier-diaporama au <u>format WMV</u> lourd (<u>14,5 Mo</u>) devant être converti au <u>format AVI</u> (plus léger : <u>7,3 Mo</u>) par le logiciel SUPER
- Ce fichier AVI sera lu par tout ordinateur sous Windows (Lecteur Windows Media)

## 2. FastStone gratuit

- Le plus simple et le plus rapide d'utilisation ; photos non-légendées
- Beaucoup moins de possibilités que Powerpoint
- Insertion d'un son au format MP3 ; possibilité d'en prendre un extrait : le son se met en boucle sur les diapos : gain de poids. Utilisation éventuelle d'Audacity et Free Converter Génération d'un fichierdiaporama au format EXE<sup>1</sup> de taille raisonnable (dans cet exemple <u>4,9 Mo</u>)
- D'où le problème si envoi en P.-J. de messagerie:
  - Envoyer le diaporama en P.-J. en compressant ce fichier au format ZIP : Clique-droit sur le fichier
     \*.EXE puis Envoyer vers ... Dossier compressé
  - $\circ$  Le destinataire devra, dans sa messagerie, autoriser la lecture de ce fichier
  - Puis il devra remettre sa **messagerie en sécurité**
  - Et enfin il devra double-cliquer dessus pour le « dézipper » avant de le lire

**REM** : le logiciel **P.E.T.** (**PicturesToExe**) est payant et sa "version démo" limitée à 10 diapos ... !

## 3. <u>PowerPoint payant : la référence</u>

- Fait partie de la Suite bureautique Microsoft Office : 70 à 140 € en version familiale
- Depuis la version 2003 création automatique : × diapos contenant × photos par « Insérer Album »
- Préparer auparavant tous vos fichiers-photos au format 4/3 avec Picasa3 pour un diaporama 4/3
- Vous pouvez aussi réaliser un diaporama plein-écran 16/10 ou 16/9 ; dans ce cas recadrer sous Picasa3 au format 16/10 ou 16/9, puis sous Powerpoint, « Insérer Album », Création, Mise en page choisir 16/10 ou 16/9. Puis adapter chaque image (déformée) une à une (!) au format de la diapo.
   REM : Avec Powerpoint, l'insertion de plusieurs images d'un Album se fait toujours sur des diapos 4/3. En revanche, l'insertion d'une ou plusieurs images peut être faite dans une seule diapo aux format 4/3 ou 16/10 ou 16/9 !!! Et pas d'amélioration dans Powerpoint 2010 !
- Incorporer un son au Format WAV -pas MP3- (Utiliser Audacity et Free Converter)
- N'oubliez pas de compresser les images afin d'obtenir un <u>fichier PPS ou PPT</u> de moins de 7 Mo pour « passer » en P.-J. d'une messagerie (éviter le format PPSX ou PPTX). Dans cet exemple : <u>2,6 Mo</u>;
- Le destinataire pourra le lire avec la visionneuse Powerpoint gratuite ou Impress (gratuit)

## 4. Impress gratuit

- Fait partie de la Suite bureautique OpenOffice.org gratuite
- Plus « laborieux » (pas d'insertion d'album de photos) que Powerpoint mais complet
- D'où obligation d'insérer les images une à une de préférence déjà compressées avec Picasa3
- Insertion d'un son au format WAV
- Enregistrer au format Powerpoint PPT (Impress peut ouvrir et enregistrer au format PPT/PPS)
- Donc lecture avec la visionneuse Powerpoint

## 5. <u>Autres logiciels gratuits (gratuiciels)</u>

XnView, excellent par ailleurs pour fournir les informations Exif sur la photo ou appliquer un traitement par lot (voir COURS 2<sup>ème</sup> partie), ressemble à Faststone, en moins bien (fichier au <u>format EXE</u>).

Quant à Photo Recit 3 pour Windows, ce logiciel est ancien et peu convivial (format WMV lourd)

# II FASTSTONE : DIAPORAMA AU FORMAT EXE

## 1. Fichier-son MP3 et réalisation éventuelle d'une sélection du fichier-son MP3

Ce son MP3, issu d'un CD-audio ou acquis depuis Internet, peut être compressé avec Free Converter pour occuper moins de place (faire une sélection avec Audacity) ; le son tournera en boucle sur les diapos. Voir dans cette partie de cours le § III SONORISATION

## 2. Confection du fichier-diaporama avec FastStone (format EXE)

Lancer **FastStone** puis aller dans le dossier-Windows où se trouvent les photos à sélectionner (par exemple le dossier Mes Images\Picasa\SanFrancisco). Sélectionner les photos en faisant **clic + MAJ** ou **clic + ctrl** puis cliquer en haut sur **Create** puis **Create Show Buider** :

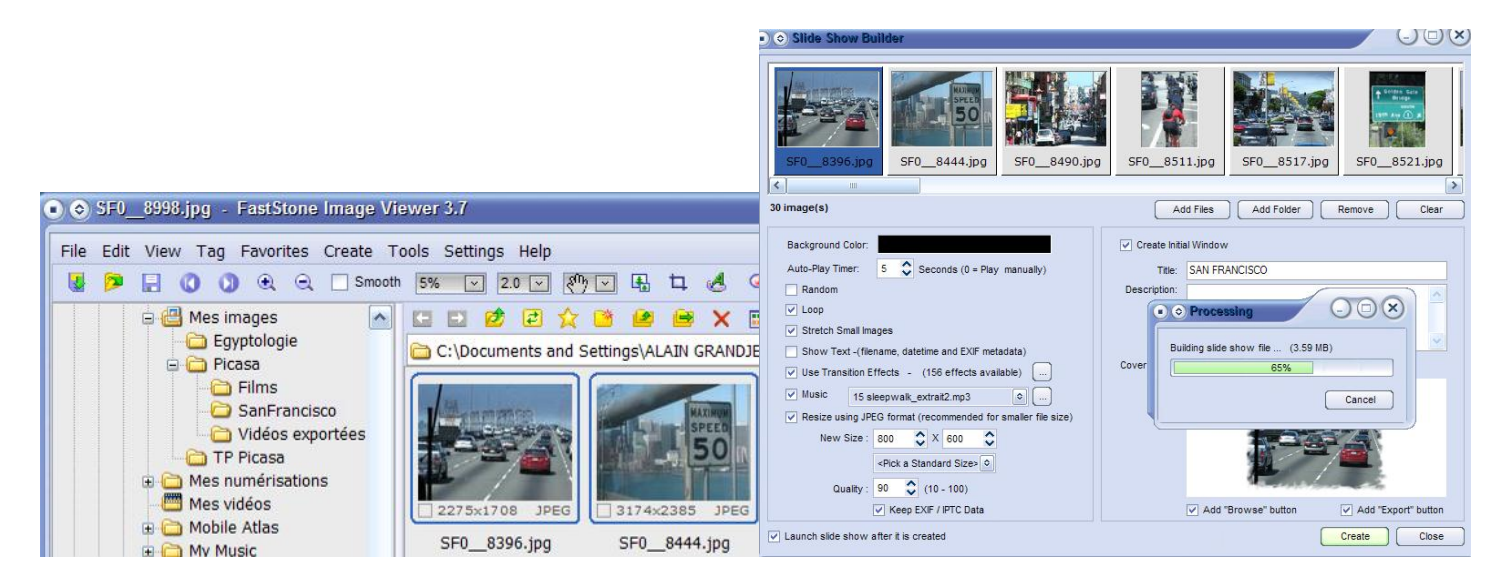

Cocher à gauche toutes les cases notamment Loop, choisir par exemple 4s par diapo, cliquer à droite de la ligne **Music** sur ... afin d'aller chercher le fichier-son MP3 (Add...). Choisissez la taille de pixels des images (1024x ...) et la qualité (taux de compression), par exemple 90% ; si vous voulez récupérer les images et le son ultérieurement, laisser cochés « Create initial windows » et « add export button » puis cliquez sur Create : rechercher le dossier où voulez que le diaporama soit enregistré (sous le nom SAN FRANCISCO.EXE par exemple) puis Enregistrer ... c'est fait.

Dans cet exemple ce fichier-diaporama "SAN FRANCISCO.EXE" sonorisé de 31 diapos pèse 4,91 Mo mais <u>son format</u> <u>EXE n'est pas accepté par les messageries en P.-J.(</u>EXE est le type de fichier-programme)

## 3. Conversion-compression du fichier-diaporama de \*.EXE en \*.ZIP

Pour obtenir le fichier ZIP, il suffit sous Windows, de cliquer-droit sur le fichier \*.EXE puis Envoyer vers puis Dossier compressé ; dans cet exemple le fichier « SAN FRANCISCO.ZIP » pèse 4,74 Mo. C'est lui qui sera envoyé en P.-J. d'e-mail.

<u>Une difficulté</u>: Le destinataire devra d'abord à la réception de votre message obtenir l'autorisation de Windows soit, sous Outlook Express (OE sous XP) ou Windows Mail (WM sous Vista), faire Outils Options Sécurité et décocher la case « Ne pas autoriser l'ouverture ou l'enregistrement des pièces jointes susceptibles de contenir un virus » ; puis enregistrer la P.-J. dans le dossier souhaité; … et ne pas oublier de reprendre la procédure … et **re-cocher la case « Ne pas autoriser … »** 

Pour récupérer les images et le son, le destinataire cliquera sur le Bouton Export de la petite diapo initiale...

# **III SONORISATION**

Création d'un son à incorporer dans un Diaporama-EXE (pour Fatstone) ou dans un Diaporama-WMV/AVI (pour Picasa) ou dans un Diaporama-PPT/PPS (PowerPoint); le Son sera au Format-MP3 (MP3 : Moving Picture Experts Groupe-1/2 Audio Layer 3) ou au Format-WAV (WAV : Wave = onde)

Avec PowerPoint, on peut aussi utiliser un son au Format-WMA (WMA : Windows Media Audio), mais dans ce cas le son ne sera pas incorporé mais seulement lié au diaporama.

Le logiciel **AUDACITY (gratuit)** permet de réaliser des extraits et de "fondre en ouverture et en fermeture" dans le but de mettre le **son en boucle sur le diaporama**. (d'où une économie de Ko)

Le logiciel FREE CONVERTER (gratuit) permet de réaliser toute conversion de format utile, de passer en mode mono (≠ stéréo) et de limiter les "harmoniques" tout en restant "audible" toujours par économie de Ko.

## 1. OBTENTION D'UN FICHIER SON

#### 1.1. Extraction du son depuis un CD-audio

#### 1.1.1. <u>Avec Windows media Player au Format-MP3</u>

Introduire le CD avec le morceau convoité ; une fenêtre s'ouvre ; ne pas lancer le <u>Lecteur Windows Media</u> (Windows Media Player) depuis cette fenêtre mais au contraire la fermer.

En effet, si vous réaliser l'extraction "sans précaution préalable", l'extraction va se faire au **Format-WMA** qui est le réglage "par défaut" du **Lecteur Windows Media**. Or, généralement ce format contient une **DRM**, qui vous empêchera ensuite de modifier le fichier-son, d'en tirer un extrait ou encore de le dupliquer ! Une **DRM** (Digital **R**ight **M**anagement) est un système de protection qui permet de limiter le nombre d'écoutes ou de copies réalisables.

Donc lancer seulement le logiciel **Lecteur Windows Media** depuis Windows pour, d'abord, le configurer :

Démarrer Tous les programmes cliquer sur Windows Media Player ...

Sous l'onglet Extraire cliquer sur la <u>minuscule flèche</u> puis options supplémentaires :

#### Choisir le format du fichier extrait: MP3 ...

Puis éventuellement **Modifier**, **Rechercher un dossier** ... pour déterminer le dossier où vous voulez extraire le fichier-son MP3. Ci-contre, l'extraction se fera dans le dossier **D:\Ma musique** (REM : mon PC a 2 disques durs, C : pour les programmes, D : pour les données) ... OK Les morceaux du CD apparaissent ; décocher tous les morceaux sauf celui à extraire puis onglet **Extraire**...

| ptions                             |                          |                           |                  | ))       |        |
|------------------------------------|--------------------------|---------------------------|------------------|----------|--------|
| Bibliothèque                       | Plug-ins Confidentialité | Sécurité                  | Types de fichier | DVD      | Réseau |
| Lecteur                            | Extraire de la musique   | Appareils mobile          | es Graver        | r Perfor | mances |
| Extraire la music<br>D: Ma musique | ue à cet emplacement     | Modifier<br>Nom du fichie |                  |          |        |
| -Paramètres d'ex                   | traction                 |                           |                  |          |        |
| Format :                           |                          | -                         |                  |          |        |

Fermer le logiciel Windows Media Player et aller chercher le fichier \*.MP3 extrait et enregistré sur le disque dur dans le dossier Ma musique par exemple :

#### ...\Mes documents\Ma musique\nom\_artiste\nom\_album\

Avec l'Explorateur Windows, allez dans ce dossier ; en double-cliquant sur le fichier extrait (par exemple <u>xxx.mp3)</u>, le Lecteur Windows Media est lancé et l'audition du morceau commence.

#### 1.1.2. Avec le logiciel CDex (gratuit) au Format-MP3 (ou au Format-WAV ! peu intéressant)

Ce logiciel, qui peut être plus pertinent que le **Lecteur Windows Media**, sera téléchargé à l'adresse : <u>http://www.01net.com/telecharger/windows/Multimedia/encodeurs\_et\_decodeurs/fiches/1077.html</u>

Introduire le CD puis lancer **CDex** ; puis configurer le logiciel par **Options Configuration** : cliquer sur **Nom de fichier** et **déterminer le répertoire** (= dossier) en sortie i.e. d'enregistrement.

Clic-droit sur le morceau choisi puis Extraire les pistes du CD en MPEG. (MPEG = MP3)

| onngulation c             | le CDex                |                                                                |
|---------------------------|------------------------|----------------------------------------------------------------|
| Général                   | Nom de fichiers        |                                                                |
| Nom de fichiers<br>CD ROM | - Format et répertoire | du fichier en sortie                                           |
| Encodeur                  | Format                 | %1\%2\%/-%4                                                    |
| CDDB local                | Nom de fichier         | Artiste\Titre\Numéro de la piste avec un zéro devant-Nom de la |
| Encoding                  | WAV -> MP3             | Settings\ALAIN GRANDJEAN.PC320631732316.000\Bureau\            |
| Tags                      | Pistes enregistrées    | Settings\ALAIN GRANDJEAN.PC320631732316.000\Bureau\            |

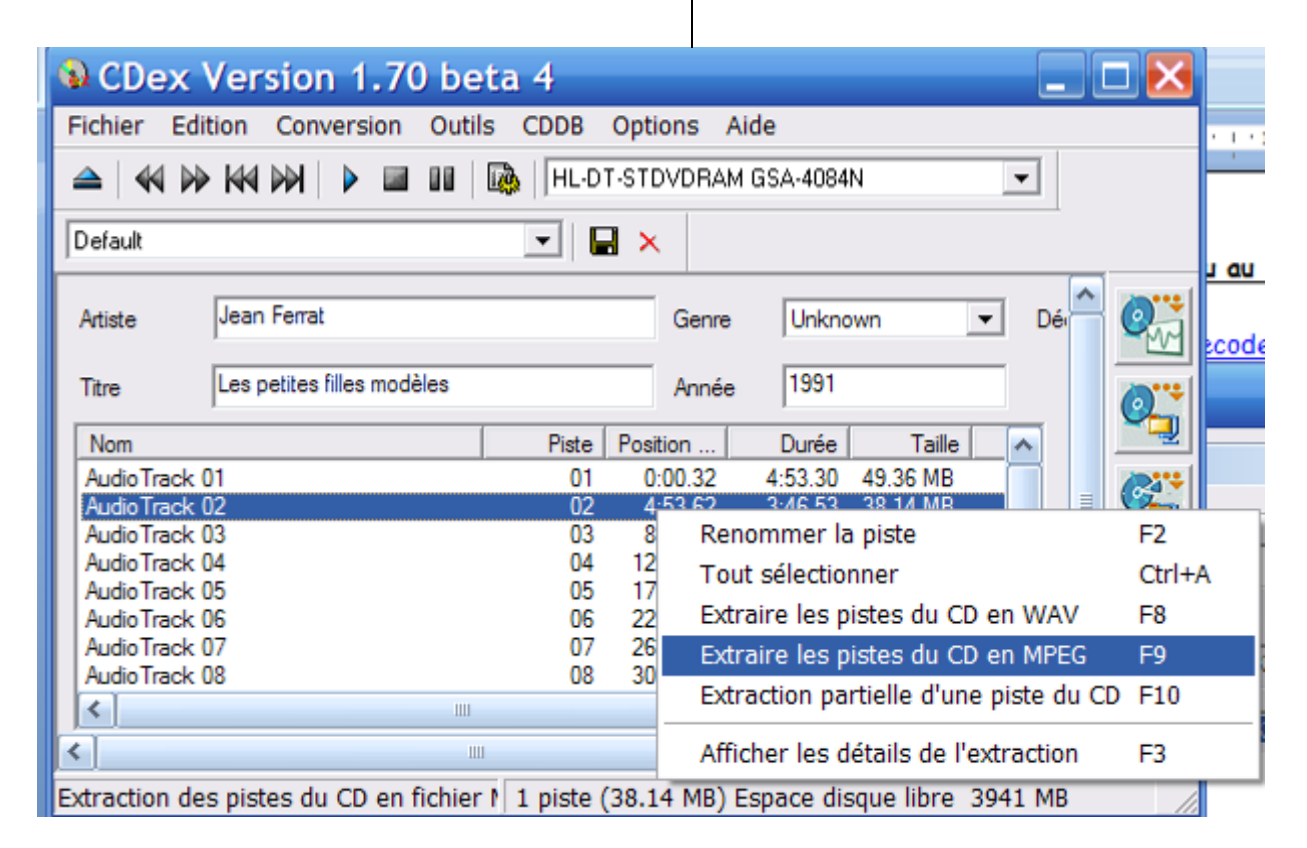

On peut **convertir le fichier MP3 obtenu en RIFF-WAV** ; un fichier RIFF-WAV est en fait un fichier MP3 que **PowerPoint** reconnaîtra comme un fichier WAV ! Intérêt : un fichier MP3 est beaucoup moins lourd qu'un vrai fichier WAV ; donc il n'est pas intéressant d'extraire directement en WAV ! On pourra encore alléger ce fichier avec **Free Converter** 

|            | 🚯 CDex Ver       | sion 1.70 beta 4 📃 🗖 🔀                                        |
|------------|------------------|---------------------------------------------------------------|
| Pacto      | Fichier Edition  | Conversion Outils CDDB Options Aide                           |
| travai     |                  | Extraire les pistes du CD en WAV F8 4N 🗸                      |
|            | [n. i. i.        | Extraire les pistes du CD en MPEG F9                          |
|            | Default          | Extraction partielle d'une piste du CD F10                    |
| Mes        | Atisto           | MPEG-> MPEG                                                   |
| docume     | Auste            | WAV -> MPEG F11                                               |
|            | Titre Les p      | MPEG->WAV F12                                                 |
|            | Nom              | MPEG->RIEE-WAV                                                |
| Mes ima    | AudioTrack 01    | RIFF-WAV->MPEG 49.36 MB                                       |
|            | AudioTrack 02    | 02 9:40:40 4:00 52 41 50 MP                                   |
| 1          | Audio Track 03   | 04 12:47.17 4:48.20 48.49 MB                                  |
| <u> </u>   | AudioTrack 05    | 05 17:35.37 4:25.20 44.62 MB                                  |
| Choix e    | AudioTrack 06    | 06 22:00.57 4:23.33 44.32 MB                                  |
| navigate   | Audio Track 07   | 07 26:24.15 4:10.20 42.10 MB                                  |
|            | <                |                                                               |
| 2          |                  |                                                               |
| Mozilla Fi | Conversion de MD | 2 on Diff Why 1 picts (20.14 MD) Empres discus libra 2050 MD  |
|            | Conversion de MP | 3 en Kin-wav   1 piste (36.14 MB) Espace disque libre 3850 MB |

<u>**REM**</u> : On peut aussi extraire de la musique d'un CD-audio par **Real Player** ou **iTunes**.

## 1.2. Obtention d'un son au Format-MP3, depuis le WEB

## 1.2.1. Achat en ligne

Pour 1€ vous pouvez, en ligne, acheter un morceau de musique MP3, classique ou variétés ... sur l'un des sites de téléchargement : FNAC, Virgin, Starzik ...

## 1.2.2 <u>Récupération de la « bande-son » d'un clip-video Youtube ou Dailymotion</u>

Ces clip-video sont au **format FLV** ; ils sont lisibles par le logiciel gratuit (à télécharger) **VLC Media Player** Pour l'extraction du son à partir du clip-video, utiliser le **logiciel Free FLV Converter** (gratuit) à télécharger et à installer sur votre disque dur. <u>http://www.01net.com/telecharger/windows/Multimedia/encodeurs\_et\_decodeurs/fiches/41212.html</u>

<u>REM</u>: Lorsque vous écoutez un clip-vidéo avec le VLC Media Player, à la fin de l'écoute, le fichier FLV est placé dans le dossier C:\Documents and Settings\nom\_utilisateur\Temporary Internet Files Le clip ayant été visualisé <u>complètement</u> faire Options Internet, dans Historique : Paramètres, Afficher les fichiers ; nous sommes dans le dossier ....\Temporary Internet Files ; il suffit de trier le dossier par taille en faisant Affichage, Détails et Réorganiser les icônes par taille. Le fichier cherché du clip-vidéo a un nom compliqué et très long : on le reconnait à sa grande taille (exemple 6407 Ko) et sa nature : c'est un fichier FLV ; le copier et le coller dans un dossier du disque dur ; aller dans ce dossier et le retrouver : il a changé de nom ; il s'appelle par exemple get\_video[1].flv ; le renommer...

| Lancer F       | ree FLV Converter                                                                                                    | • :     |                                              |                               |       |                  |   |   |
|----------------|----------------------------------------------------------------------------------------------------|---------|----------------------------------------------|-------------------------------|-------|------------------|---|---|
| 😽 Free I       | LV Converter V 6.7                                                                                                    | .4 -    | TubeFinder                                   |                               |       |                  |   | ķ |
| P              | 2                                                                                                    |         | P. 👘                                         | ?                             |       |                  |   |   |
| Recherche      | video Téléchargement Con                                                                                                    | versior | n de FLV Conversion en FLV Configuration     | on Informations               |       |                  |   |   |
| Recherche      | jean ferrat                                                                                                    |         | 🕂 🕖 🕂 📥                                      |                               |       | Relevance        | ~ |   |
| Site :         | 🚟 YOUTUBE 🛛 💉 🛃                                                                                                    | ite     | Nom                                          | description                   | Durée | Date             | ~ | ï |
| Résultats :    | 40                                                                                                    | 3 👼     | Hommage a Jean Ferrat                        | Pour ne pas oublier le passe  | 2:02  | il y a 5 jours   |   | i |
|                |                                                                                                    | 3 📸     | Jean FERRAT chante ARAGON aimer a perdre     | Clip cree par monoikos        | 2:34  | il ya 2 an s     |   |   |
|                | Recherche                                                                                                    | 3 👸     | Ferrat chante Potemkine                      | La scene de la rebellion du   | 2:50  | il ya 2 an s     |   |   |
|                |                                                                                                    | 3 🚟     | Jean ferrat-que serais-je sans toi           | Jean Ferrat-que serais-je san | 3:07  | ilya 1 an        |   |   |
| 1.0            | montagna Jean Ferrat                                                                                                    | 12      | Jean Ferrat - C'est beau la vie              | www.jean-ferrat.com Interpr   | 2:42  | ilya 1 an        |   |   |
| La             | montagne - Jean remat                                                                                                    | ] 🕷 🕻   | La montagne - Jean Ferrat                    | Liedercircus im Rahmen der    | 3:06  | il y a 3 mois    |   |   |
| (areas         | and the second second se | 3 👼     | Ma France Jean Ferrat                        | Celle des travailleurs        | 3:45  | ilya 1 an        | = |   |
| 14 KO          | ICE .                                                                                                    | 3 👼     | La femme est l'avenir de l'homme Jean Ferrat | Le poete a toujours raison    | 3:47  | ilya 1 an        |   |   |
| 1 5            | 1 6 6 6                                                                                                    | 3 👼     | Que serais je sans toi - Jean Ferrat         | Pour celui que j'aime plus qu | 3:03  | il ya 2 an s     |   |   |
|                |                                                                                                    | 3       | Jean Ferrat - Ma Môme (1960, on the jukebox) | Ma môme, ell' joue pas les s  | 1:39  | il ya 2 an s     |   |   |
|                | and the second second se | 3 🚟     | Jean Ferrat - Oural Ouralou                  | Jean Ferrat - "Oural Ouralou  | 3:39  | ilya 1 an        |   |   |
|                |                                                                                                    | ] 📅     | JEAN FERRAT NUIT & BROUILLARD                | Une belle chanson , pour ne   | 3:09  | ilya 1 an        |   |   |
|                | -191                                                                                                    | 3       | Jean Ferrat - Deux enfants au soleil         | Jean Ferrat -Deux enfants a   | 2:47  | ilya 1 an        |   |   |
|                | ALTA                                                                                                    | 3       | Complainte de Pablo Neruda Jean Ferrat       | Hommage a un grand Homm       | 4:10  | ilya 1 an        |   |   |
|                |                                                                                                    | 3 👼     | Jean Ferrat - Camarade                       | C'est un joli nom Camarade    | 2:34  | il y a 9 mois    |   |   |
| Durée 3:0      | 6                                                                                                    | 3       | 03 Jean Ferrat 80 Nuit et brouillard         | Voici une emission culte de t | 3:03  | ilya 1 an        |   |   |
| Consulté :     | -                                                                                                    | 3 👼     | La montagne Jean Ferrat                      | Tellement belle               | 3:07  | ilya 1 an        |   |   |
| Ajouté : il y  | a 3 mois                                                                                                    | 3       | Jean Ferrat - Ma France                      | Jean Ferrat - Ma France       | 3:32  | il y a 10 mois   |   |   |
|                |                                                                                                    | 3 👼     | Hommage a Jean Ferrat, en chantant en choeu  | Plus de 5.000 personnes ont   | 1:38  | il y a 4 jours   |   |   |
| description de | e la video :<br>In Debras des Wisses Festus etca                                                                                                    | 3 👼     | Jean Ferrat est mort                         | Jean Ferrat est mort (Aimer a | 2:39  | il y a 1 semaine | э |   |
| 1982 Wiener    | Stadthalle Juni 1982 Paroles / Lyrics                                                                                                    | 3 👼     | Jean Ferrat - La commune                     | Merci                         | 2:38  | ilya 1 an        |   |   |
|                | /s                                                                                                    |         | 05 Jean Ferrat 80 L'amour est cerise         | Voici une emission culte de t | 2:58  | ilya 1 an        |   |   |
| Re Re          | garder 🛛 🐺 Télécharger                                                                                                    |         | Ma France - Jean Ferrat                      | El va vieio cantautor dedica  | 3:46  | il v a 2 ans     |   |   |
|                |                                                                                                    | <       |                                              |                               |       |                  | > |   |

D'abord rechercher sur **Youtube**, par exemple, le morceau de musique convoité … Cliquer sur **Regarder :** Laisser la vidéo se dérouler puis, lorsqu'elle est finie, cliquer sur **le bouton Téléchargement**… Une fenêtre s'ouvre et le téléchargement commence.

| Free FLV         | Converter V          | 6.7.4 -    | TubeFinder           |                    |                 | _                         |          |
|------------------|----------------------|------------|----------------------|--------------------|-----------------|---------------------------|----------|
| $\sim$           | 2                    |            | -                    | 1                  | ?               |                           |          |
| Recherche video  | Téléchargement       | Conversion | de FLV Conversion er | n FLV Configuratio | on Informations |                           | 1 (10)   |
|                  |                      |            | Ajouter un lien      |                    | > Liste des s   | sites compatibles (non ex | haustif) |
|                  |                      |            |                      |                    |                 |                           | -4-      |
|                  |                      |            | <b>→</b>             | ×                  |                 | Ê                         | Ē        |
|                  |                      |            | Départ Automatique   | Annuler            | Effacer         | Charge liste              | Sauve    |
|                  |                      |            | Libellé              |                    | Taille          | Progression               |          |
|                  |                      |            | 📗 La montagne - Jea  | n Ferrat.flv       | Terminé!        | 100 %                     |          |
|                  |                      |            |                      |                    |                 |                           |          |
|                  |                      |            |                      |                    |                 |                           |          |
|                  |                      |            |                      |                    |                 |                           |          |
|                  |                      |            |                      |                    |                 |                           |          |
| Configuration    |                      | <u>^</u>   |                      |                    |                 |                           |          |
| Format           | No Conversion        |            |                      |                    |                 |                           |          |
| pré-réglage      | Custom               |            |                      |                    |                 |                           |          |
| Chemin de sortie | C:\Documents and Set | tings\/    |                      |                    |                 |                           |          |

Photo numérique 4<sup>ème</sup> partie DIAPORAMAS 21 Décembre 2010

Lorsque le téléchargement est terminé cliquer sur le Bouton Conversion de FLV, puis renseigner la Configuration : Audio Only et le Chemin de sortie, i.e. désigner le dossier où vous voulez que le fichier-son MP3 soit enregistré. Renseigner enfin l'Audio : MP3, 11025 Hz et Mono pour que ce fichier ne pèse pas trop lourd... et Convertir

| Audio |                |       |  |  |  |  |  |
|-------|----------------|-------|--|--|--|--|--|
|       | Codec Audio    | MP3   |  |  |  |  |  |
|       | Frequence      | 11025 |  |  |  |  |  |
|       | Channel mode   | Mono  |  |  |  |  |  |
|       | Bitrate (Kbps) | 128   |  |  |  |  |  |

REM : Les logiciels suivants peuvent aussi être utilisés : SUPER (cf 3<sup>ème</sup> partie Picasa), Media Convert en ligne (par exemple FLV en AVI) et Virtual Dub : depuis un fichier AVI, extraction du son WAV

### 1.2.3 <u>Téléchargement direct de fichier-son au Format-MP3</u>

Utiliser **TubeMaster**<sup>++</sup> téléchargeable gratuitement :

<u>http://www.01net.com/telecharger/windows/Internet/aspirateur/fiches/39887.html</u> sans oublier de Configurer

| 🖻 TubeMaster++   GgSofts                |                            |                                             |                                              |                                       |
|-----------------------------------------|----------------------------|---------------------------------------------|----------------------------------------------|---------------------------------------|
| TubeMaster  TubeMaster  Capture         | +<br>ire Multimédia  🔎     | Options<br>Recherche Vic                    | Faire Un Don                                 | <b>?</b><br>A Propos<br>Recherche MP3 |
| Moteur de Recherche MP3 :               | TubeMaster                 | ++ Config                                   | ration                                       |                                       |
| jean ferrat                             |                            | coninge                                     |                                              |                                       |
| Titre                                   | Activer automatiquen       | nent la capture qua<br>nent les mises à iou | nd TubeMaster++ dén<br>ur au démarrage de Tu | harre.                                |
| Jean Ferrat - La Montagne               | A stiver Beene dage l      | a barra das tâsbas                          | avand TubeMeeter v                           | sot miniminé                          |
| Jean Ferrat - C Est Beau La Vie         | Activer ficone dans i      | a parre des taches                          | quand Tubemaster++                           | est minimise.                         |
| Jean Ferrat - L'amour Est Cerise        | Supprimer les fichiers     | s capturés de la list                       | te après leur conversi                       | ion.                                  |
| Jean Ferrat - Nous Dormirons Ensemble   | 🗹 Demander avant de f      | ermer TubeMaster+                           |                                              |                                       |
| Jean Ferrat - Nuit Et Brouillard        | c. Langua da l'Application |                                             |                                              |                                       |
| Jean Ferrat - Ma France                 | Langue de l'Application    |                                             |                                              | ]                                     |
| Jean Ferrat - Deux Enfants Au Soleil    | French                     | 🚩 Ca                                        | in you translate in y                        | our own language ?                    |
| Jean Ferrat - A Santiago                | L                          |                                             |                                              |                                       |
| Jean Ferrat - A Brassens                | 🖵 Dossier de sauvegard     | e par défaut ——                             |                                              |                                       |
| Jean Ferrat - Camarade                  | C:\Documents and Set       | tings\ALAIN GRAN                            | JEAN.PC3206317323                            | 316.000\Bureau                        |
| Jean Ferrat - Ma Mome                   |                            | -                                           |                                              |                                       |
| Jean Ferrat - Comprendre                | Activer la conversio       | on automatique quai                         | nd une capture est ter                       | rminée.                               |
| Jean Ferrat - Un Jour Futur             | Save Original File         |                                             |                                              |                                       |
| Jean Ferrat - Maria                     | Coro originari ilo         |                                             |                                              |                                       |
| Jean Ferrat - Que La Montagne Est Belle | MD3 Bitrate (Khne) —       | _                                           |                                              |                                       |
| Jean Ferrat - Aimer a Perdre La Raison  | mino Ditrate (Rops)        |                                             |                                              |                                       |
| Jean Ferrat - Le Bilan                  | 224 💌                      |                                             |                                              | Fermer                                |

## 1.2.4 <u>Téléchargement Peer-to-Peer : fastidieux et généralement illégal</u>

Les réseaux **poste à poste (pair-à-pair ; Peer to Peer ; P2P)** permettent à plusieurs ordinateurs de communiquer, de partager des informations i.e. des fichiers. **Chacun joue ainsi le rôle, simultanément, de client et de source** : le téléchargement d'un fichier est commencé par un **client**, en provenance de plusieurs sources ; le client lorsqu'il a téléchargé suffisamment d'octets, devient à son tour une nouvelle **source**.

« ... Le poste-à-poste ouvre et dynamise de nouveaux marchés : celui des <u>baladeurs mp3</u>, des autoradios mp3 où l'on branche une clé USB et enfin les <u>baladeurs multimédias avec Windows media Center embarqué</u>. » http://fr.wikipedia.org/wiki/Peer to peer

« L'utilisation de logiciels d'échange de fichiers d'égal à égal (en anglais Peer-To-Peer, notés P2P) n'est pas <u>interdite</u> par la loi en vigueur en France. Néanmoins, l'utilisation de ces logiciels pour <u>le téléchargement ou le</u> <u>partage de logiciels protégés par le droit d'auteur l'est</u> (malgré les discussions récentes au Parlement). » <u>http://www.commentcamarche.net/ccmguide/ccmcharte-legislation.php3</u> <u>L'utilisation d'un système « Peer to Peer » nécessite l'utilisation d'un logiciel particulier, par exemple :</u> <u>Bit Torrent Azureus :</u>

- Installer <u>Java</u> : <u>http://java.com/fr</u> : Vérifier l'installation de <u>Java</u> sur votre PC et éventuellement télécharger installer la dernière version

Search results for XYZ (8 torrents) RSS

| Added     | Category | Name              | Size   | Seeds | Leechers |
|-----------|----------|-------------------|--------|-------|----------|
| 02 Fev 06 | Music    | <sup>0</sup> xyz  | 125 MB | 29    | 5        |
| 30 Jun 07 | Music    | a xyz             | 103 MB | 26    | 0        |
| 17 Jan 07 | Music    | <sup>10</sup> XYZ | 145 MR | 26    | 2        |

- Choisir le « bon » torrent avec beaucoup de Seeds (sources de graines) et peu de Leechers (sangsues) ; cliquer sur le nom du torrent ; vérifier que c'est bien du MP3 par détails, la taille ? , puis Download this torrent! Avant de télécharger le fichier vous devez vous assurer qu'il n'est pas protégé par droits d'auteurs.
- <u>Azureus</u> est lancé automatiquement et propose une fenêtre avec Emplacement de sauvegarde sur votre disque dur que vous pouvez changer en cliquant sur Parcourir... OK. La fenêtre suivante s'affiche où vous pouvez suivre le téléchargement (colonnes Reçois à et Restant); vous pouvez lancer plusieurs téléchargements simultanément :

Chaque fois qu'un **téléchargement est terminé**, **il passe du cadre haut au cadre bas** : vous pouvez aller le récupérer à son emplacement sur le disque dur pour l'écouter, le transférer sur une clé USB ... Et vous remarquerez que vous êtes une source pour la communauté.

Pour mettre fin à ce partage : sur le Nom: clic droit puis croix rouge enlever.

Avec votre anti-virus, analyser le contenu du fichier-son téléchargé MP3 ! Chaque fichier téléchargé provient de plusieurs sources d'origines diverses, a fortiori non-contrôlées, ce qui est potentiellement dangereux !

## 1.3. <u>Récupération du son d'un diaporama PPT/PPS (Format-WAV)</u>

Si vous disposez de **PowerPoint de Microsoft Office**, vous pouvez récupérer le son inclus dans un des nombreux diaporamas que vous recevez dans votre boîte e-mail.

Lancer d'abord le logiciel PowerPoint puis ouvrir la présentation PPT ou PPS (si elle n'est pas protégée) dont vous convoitez le son ; puis Fichier, Enregistrer sous ... ; choisir le dossier de destination (cliquer par exemple sur Bureau...) ... choisir le type de fichier : Page Web (\*.htm, \*.html) ... Enregistrer

| Enregistrer so             | us                                                                                                    |                                                                                                    |  |  |
|----------------------------|----------------------------------------------------------------------------------------------------|----------------------------------------------------------------------------------------------------|--|--|
| Enregistrer <u>d</u> ans : | 🚱 Bureau                                                                                                    |                                                                                                    |  |  |
| Mes documents<br>récents   | Bes documents Rest de travail                                                                                                | TEMP PPS                                                                                                    |  |  |
| 🞯 Bureau                   | Favoris réseau                                                                                                    | CTESTS ligne ADSL                                                                                                    |  |  |
| Mes documents              | O_GIMP travail                                                                                                    | 🔂 Diaporamas externes                                                                                                    |  |  |
| 😼 Poste de travail         | A_temp club MGEN                                                                                                    | GIMP_LIM_dat                                                                                                    |  |  |
| Favoris réseau             | Cuppapa_etc  Flickr & Planète Powershot  Jogiciels photo video son  photo_num_chaumont  Cuppapa  temp club site  temp photos | 御」Le Monde,Fr A la Une<br>御」L'EQUIPE,FR<br>翰 Ma musique<br>Games diaporamas<br>Mes diaporamas<br>Mes docume, sur D<br>御 Mes images<br>参 Messagerie aca<br>承 Messagerie voila,fr |  |  |
|                            | Nom de fichier : 1-pekin.htm                                                                                                 |                                                                                                    |  |  |
|                            | Type de fichier : Page Web (*.htm                                                                                            | ; *.html)                                                                                                    |  |  |

Enfin, avec l'Explorateur Windows vous vous apercevez qu'il y a eu création d'un fichier nommé XXX.htm et d'un dossier appelé XXX\_fichiers (où XXX est le préfixe du fichier initial XXX.ppt ou XXX.pps): dans le dossier XXX\_fichiers, il y a le fichier-son sound001.wav que vous pouvez récupérer.

<u>Idem avec Impress d'OpenOffice.org</u>: Fichier, Exporter, choisir le format Document HTML .... \*.wav

REM : Eventuellement vous pouvez convertir, si besoin est, ce fichier du Format-WAV → Format-MP3 avec Free Converter (voir plus loin)

## 2. PREPARER LE SON (faire une sélection WAV ou MP3) avec Audacity

Le logiciel gratuit <u>Audacity</u>est téléchargeable :

http://www.01net.com/telecharger/windows/Multimedia/edition\_audio/fiches/19762.html

Il permet de **traiter soit un fichier MP3 soit un fichier WAV** : il s'agit de sélectionner une portion d'un morceau de musique et, par exemple, de faire avec le menu **Effet** un **fondu en ouverture et/ou en fermeture** pour un son se déroulant « en boucle »

Lancer le logiciel **Audacity**, puis **Fichier**, **Ouvrir** ... aller chercher le fichier MP3 souhaité dans le dossier adéquat, par exemple Jean ferrat La Montagne 2,82Mo 3min05 :

| 🙆 Jean Fer                                                                                                    | rrat -                                                    | La Monta    | igne             |                  |                                  |                |                                     |                                                              |                                   |                                          |                        |        |      |      |
|----------------------------------------------------------------------------------------------------|-----------------------------------------------------------|-------------|------------------|------------------|----------------------------------|----------------|-------------------------------------|--------------------------------------------------------------|-----------------------------------|------------------------------------------|------------------------|--------|------|------|
| Fichier Edition                                                                                                    | Affic                                                     | hage Projet | Générer Eff      | et Analyse /     | Aide                             |                |                                     |                                                              |                                   |                                          |                        |        |      |      |
| IZØ                                                                                                    | Lau                                                       | VAV         |                  |                  | G                                | G              |                                     | <u>.</u>                                                     | t 🔎 🗇                             |                                          | Mélangeur sortie       | son: 💌 |      |      |
| <i>♀</i> ↔ *                                                                                                    |                                                           | 10          |                  | 90               | / •» -                           | -21 0          | -21 0 🛣                             | 🖦 🛸 -M+ M+                                                   | n ce                              | PPRR                                     |                        |        |      |      |
| -15                                                                                                    | . (                                                       | )           | 15               | 30               | 45                               | 1:00           | 1:15                                | 1:30                                                         | 1:45                              | 2:00                                     | 2:15                   | 2:30   | 2:45 | 3:00 |
| × Jean Ferrat ▼           Stéréo,44100Hz           32-bit float           Muet         Solo           -         -           G         D | <b>1,0</b><br>0,5<br><b>0,0</b> -<br>-0,5<br>- <b>1,0</b> |             | an on the second | u dalamadi u u d | hadan addibida<br>Neteri Wilniff | ungenderself u | alaada qabadhadda<br>Yaray Yarahada | dddalae yn ddal<br>Af af a fan fan fan fan fan fan fan fan f | hi ulihi ku uli<br>Miriyi martiyi | ahli Marina, watana<br>Manjara ng Manang | aluna lulu<br>Magazana |        |      |      |

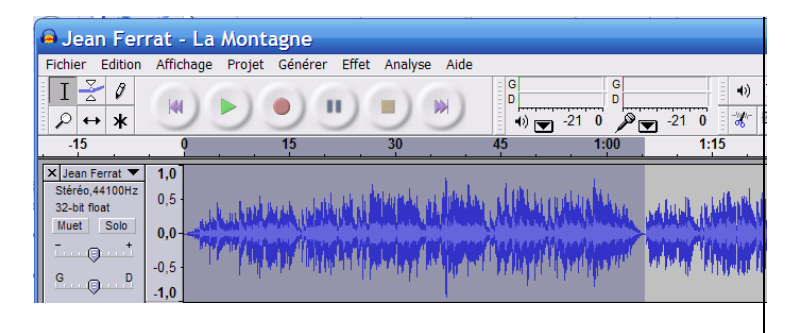

Ecouter le morceau et déterminer une portion d'environ 1 minute qui pourra être mise en boucle sur le diaporama.

REM : bouton carré orange réinitialise Faire Effet « Fondre en fermeture » et/ou « .. en ouverture » sélectionner la fin de la sélection (ou le début) sur laquelle sera opéré le fondu. Puis sélectionner la portion ainsi délimitée avec la souris **cliquer-glisser**.

Fichier, Exporter la sélection en WAV : Le fichier-sélection WAV est enregistré dans le dossier voulu. Ce fichier est énorme : il pèse 11,0 Mo en WAV ; il faudra donc le "compresser". Fichier, Exporter la sélection en MP3 : Le fichier-sélection MP3 est enregistré dans le dossier voulu. Il ne pèse que 0,99 Mo et dure 1min05

<u>REM</u>: Pour réaliser cette exportation en MP3, il faut que le fichier lame\_enc.dll soit dans le dossier: C:\Program Files\Audacity\Plug-Ins (XP) ou Programmes\Audacity\Plug-Ins (Vista) Sinon, le télécharger gratuitement, l'installer et placer ce fichier lame\_enc.dll dans le dossier Plug-Ins

## 3. CONFECTION DU FICHIER-WAV DEFINITIF (1 Mo, 1 min) avec Free Converter

Le logiciel gratuit Free MP3 WMA WAV Converter est téléchargeable :

<u>http://www.01net.com/telecharger/windows/Multimedia/encodeurs\_et\_decodeurs/fiches/32608.html</u> Lancer le logiciel **Free Converter** puis **Fichier**, **Ajouter fichier** ... ... aller chercher le fichier WAV souhaité dans le dossier adéquat, par exemple Jean Ferrat La Montagne poids 11,0 Mo et durée 1min05 : Renseigner la fenêtre pour la configuration de sortie :

Cocher « Enregistrer dans le répertoire source » ; Format WAV ; Paramètres :

|           |         |      | Poids                |
|-----------|---------|------|----------------------|
| 8000 kHz  | 8 bits  | mono | 512 Ko               |
| 11025 kHz | 8 bits  | mono | 706 Ko               |
| 11025 kHz | 16 bits | mono | 1,37 Mo              |
| 8000 kHz  | 16 bits | mono | 1,00 Mo durée 1min05 |

Ces derniers paramètres donnent un son convenable pour un poids de 1,00 Mo seulement

# IV POWERPOINT & IMPRESS

Le standard des logiciels de Diaporamas est **PowerPoint** faisant partie de la « suite bureautique » Microsoft Office. Les fichiers PowerPoint portent dans leur nom de fichier **l'extension PPT ou l'extension PPS** (dans ce dernier cas : lancement direct du diaporama) ou PPTX / PPTS (Powerpoint 2007)

# 1. <u>Généralités : PowerPoint (Microsoft Office) et Impress (OpenOffice.org)</u>

### 1.1. <u>Pour visualiser un diaporama:</u>

□ si vous possédez **PowerPoint** installé sur votre PC, il suffit de double-cliquer sur le fichier voulu (\*.PPT ou \*.PPS) ou de lancer **PowerPoint** puis … **Fichier** … **Ouvrir** … et aller chercher le fichier \*.ppt (\*.pps) voulu …

sinon il faut<u>installer la Visionneuse de PowerPoint 2007</u>, gratuitement en cliquant sur le lien ci-dessous : <u>http://www.01net.com/telecharger/windows/Bureautique/presentation/fiches/37345.html</u>

ou sous Google chercher : visionneuse PowerPoint 2007 ... (site Microsoft ou O1net)

Télécharger et installer : il suffit de suivre les directives pas à pas puis ... terminer

Fermer toutes les fenêtres et vérifier que l'icône de la Visionneuse PowerPoint (PowerPoint Viewer) est bien sur votre bureau-écran de votre PC; sinon : Démarrer ... Tous les Programmes ... positionnez vous sur Visionneuse Microsoft Office PowerPoint 2007 et cliquer droit ... Envoyer vers ... Bureau ... cliquer : un raccourci est créé et placé sur votre Bureau

#### 1.2. <u>Pour créer un diaporama:</u>

□ si vous possédez **PowerPoint 2003** ou **2007** ou **2010** installé sur votre ordinateur vous travaillez avec ce logiciel(documentation : **Compétence Micro : PowerPoint XP 06/2003** et **PowerPoint 2007 05/2007**) <u>http://www.competencemicro.com/collections.php?col\_ID=3</u>

si vous ne possédez pas PowerPoint, vous pouvez utiliser Powerpoint 2010 "beta" à télécharger/installer (mars 2010) voir § I 3: cette version "corrige" l'impossibilité de faire un fondu-enchaîné entre 2 diapos chez Off.2007 <a href="http://www.microsoft.com/france/office/2010/beta/telecharger-office-2010-beta.mspx?wt.srch=1">http://www.microsoft.com/france/office/2010/beta/telecharger-office-2010-beta.mspx?wt.srch=1</a> Il faut d'abord créer une boîte aux lettres chez hotmail.fr (mot de passe) et s'inscrire chez Microsoft Office Voir sur ce site la documentation PDF : <u>office\_2010 home\_beta\_gratuit.pdf</u>

□ si vous ne possédez pas PowerPoint, vous pouvez utiliser <u>Impress</u> (compatible PowerPoint) et qui fait partie de « la suite bureautique » gratuite OpenOffice.org (OOo) à télécharger gratuitement : <u>http://www.01net.com/telecharger/windows/Bureautique/editeur\_de\_texte/fiches/31555.html</u>

En lançant le <u>fichier d'installation</u> OOo\_3.2.0\_Win32Intel\_install\_wJRE\_fr.exe de 143 Mo, il y a d'abord création, sur le Bureau par exemple, du <u>dossier d'installation</u> OpenOffice.org 3.2 (fr) Installation Files puis lancement automatique du programme exécutable setup.exe qui installe tous les fichiers et programmes du logiciel OOo dans le dossier : C:\Program Files\OpenOffice.org 3

C'est dans le sous-dossier C:\Program Files\OpenOffice.org 3\program que se trouvent les fichiers autoexécutables sWriter.exe, sImpress.exe etc ...

Il est recommandé d'utiliser l'Explorateur Windows pour créer des raccourcis sur votre Bureau :

**Démarrer**, **Tous les programmes** ; aller sur **OpenOffice.org 3.2** puis **OpenOffice.org Impress** puis clic droit ; au menu contextuel cliquer sur **Envoyer vers**, **Bureau** (Créer un raccourci)

REM 1 : Impress de OOo peut, bien sûr, visualiser un fichier \*.PPT ou \*.PPS

**REM 2** : si vous utilisez **Impress**, sauvegarder les fichiers au format PowerPoint \* PPT

## 2. <u>Préparation des photos pour le diaporama, avec Picasa (cours 3<sup>ème</sup> partie)</u> 2.1. <u>Sélection et retouches des photos :</u>

On sélectionne la trentaine de photos que l'on souhaite utiliser « Etoile jaune » ; ces photos sont placées automatiquement dans **l'album « Photos favorites »**.

Retoucher éventuellement ces photos de l'album « Photos favorites » avec **Picasa** : recadrage, redressement, éclaircissement ... puis **photothèque** ; **Enregister les modifications**  2.2. <u>Préparation : effet fondu-enchaîné sur une même image (affichage successif couleur-flou-sépia)</u>: Sous l'Explorateur Windows, Choisir une « belle » photo nommée XXXXXXX.jpg. Faire clic-droit copier puis aller dans un endroit vide du dossier et coller : une photo nommée Copie de XXXXXXX.jpg est enregistrée. Sous Picasa, double-cliquer sur la photo Copie de XXXXXXX.jpg puis faire Effets, Flou artistique, régler les paramètres... Localiser (Rechercher) cette photo sur le disque par clic-droit puis encore clic-droit copier puis coller : une photo nommée Copie de Copie de XXXXXXX.jpg est enregistrée. Faire sous Picasa, sur cette photo Effets "sépia" ... puis revenir à la Photothèque et Enregistrer les modifications ; vous disposez ainsi de 3 photos : l'original-couleur, 1<sup>ère</sup> copie-couleur en flou-artistique et 2<sup>ème</sup> copie en "sépia" : on va les faire afficher successivement dans cet ordre en fondu-enchaîné dans la même diapo : ce sera la diapo de FIN.

## 3. Préparation du fichier-son au format WAV

On procède comme au <u>§ III ci-dessus</u> pour un son, en boucle, sur les diapos et d'un poids d'environ 1 Mo. Ici le son proviendra de 3 morceaux différents assemblés (concaténer) par Copier-Coller sous Audacity : Verte campagne Les Compagnons de la Chanson, A bicyclette Yves Montand, Greenfields The Brothers Four ; entre chaque morceau : Fondu en fermeture et Fondu en ouverture.

## 4. Le sujet et sa réalisation

Réalisation d'un **diaporama sonorisé** d'une **trentaine de diapos en fondu-enchaîné avec quelques textes** et animations. Celui-ci n'excédera pas 4 à 5 Mo afin d'être envoyé (et reçu) facilement en P.-J. de courriel. REM : une seule photo d'un APN (Appareil Photo Numérique) d'entrée de gamme (70 à 80 euros) pèse souvent 3 à 4 Mo si on n'y prend garde, car le réglage en usine (par défaut) de tout APN est, pour des raisons commerciales, réalisé avec la taille de pixels maximale, soit généralement 10 Megapixels !

Pari tenu avec Powerpoint 2010: 5,05 Mo avec enregistrement au Format-PPT/PPS (et 4,76 Mo au Format-PPTX/PPSX) pour 31 diapos en fondu-enchaîné dont 5 diapos avec commentaire, 2 diapos avec animation et une diapo avec triple-image en fondu-enchaîné. Son "mono" (composé à partir de 3 fichiers MP3) de durée 1min42 et pesant 1,08 Mo, disposé en boucle sur le diaporama.

• Si enregistrement en <u>PPTX/PPSX</u> avec Powerpoint 2010:

Il faut lire avec Powerpoint 2010, pour avoir un excellent rendu de fondu-enchaîné inter-diapos Avec Powerpoint 2007 tout OK mais fondu-enchaîné inter-diapos trop rapide

- Avec la Visionneuse de Powerpoint 2007 ou Powerpoint 2003 mauvais fondu et **PAS DE SON**.
  - Si enregistrement en <u>PPT/PPS 97-2003</u> avec Powerpoint:

Quelque soit le logiciel de lecture de 2003 à 2010 tout est OK mais fondu-enchaîné inter-diapo trop rapide !

| Vérificateur de compatibilité de Microsoft PowerPo                                                                                                    | oint ? 🔀         |  |  |  |  |  |  |  |  |
|----------------------------------------------------------------------------------------------------|------------------|--|--|--|--|--|--|--|--|
| Les fonctionnalités de cette présentation ne sont pas prises en charge par les versions antérieures de<br>PowerPoint. Celles-ci seront perdues ou détériorées si elles sont enregistrées dans cette présentation,<br>sous un format de fichier d'une version antérieure. Cliquez sur Continuer pour enregistrer tout de même la<br>présentation. Pour conserver toutes les fonctionnalités, cliquez sur Annuler et enregistrez la présentation<br>dans l'un des nouveaux formats. |                  |  |  |  |  |  |  |  |  |
| Résumé                                                                                                    | Occurrences      |  |  |  |  |  |  |  |  |
| Les événements multimédias enregistrés ou les animations dédenchées sont supprimés avec de<br>versions antérieures de PowerPoint. (Diapositive 1)                                                                                                    | es 1 <u>Aide</u> |  |  |  |  |  |  |  |  |
| Vérifier la compatibilité lors de l'enregistrement dans les formats PowerPoint 97-2003.                                                                                                    | Annuler          |  |  |  |  |  |  |  |  |

Avec Powerpoint 2010 beta, lors de l'enregistrement au format 1997-2003, cette fenêtre s'ouvre : L'événement multimédia enregistré sur la diapo 1 est le SON : ce n'est pas vraiment le SON qui est supprimé si on enregistre au Format 97-2003, **c'est le "délai" qui est supprimé** : il permettait le fonduenchaîné en **transition** inter-diapo.

Il faut donc se résigner à enregistrer en <u>PPT/PPS 1997-2003</u> quelque soit la version de Powerpoint utilisée, sauf si on est sûr de lire le diaporama avec Powerpoint 2010.

Pour un excellent fondu-enchaîné il faut enregistrer au <u>Format-PPTX/PPSX</u> avec Powerpoint 2010 et lire le diaporama avec Powerpoint 2010!

Vous pouvez tester la présentation en cliquant sur le lien ci-contre: verte\_campagne\_2003.ppt

## 5. Réalisation avec Powerpoint 2003, 2007, 2010

Les particularités entre ces différentes versions est indiquée par

## a. <u>Insertion d'une série de photos: Album photo</u>

Cette particularité très intéressante, puisque rapide, est apparue avec PWT 2003 Lancer le logiciel **Powerpoint** ; vous obtenez la fenêtre suivante ci-dessous avec **PWT 2010 beta** (peu différente avec **PWT 2007** ou **PWT 2003**):

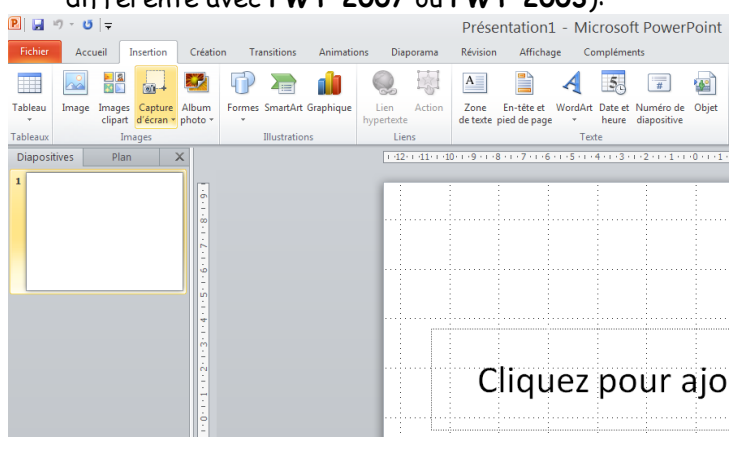

 Avec PWT 2007/2010, cliquer sur Insertion puis Album photo ;

Une nouvelle fenêtre "Album photo" apparaît:

| Album photo                    |                      |                    |            |          |                    | ? 🔀          |
|--------------------------------|----------------------|--------------------|------------|----------|--------------------|--------------|
| Contenu de l'album             |                      |                    |            |          |                    |              |
| Insérer une image à partir     | de :                 | Images dans l'albu | ım :       | Aperçu : |                    |              |
| Fichier/disque                 |                      |                    |            |          |                    |              |
| Insérer un texte :             |                      |                    |            |          |                    |              |
| Nouvelle <u>z</u> one de texte |                      |                    |            | Aucun ar | percu disponible n | our          |
| Options des images :           |                      |                    |            | 0        | ette sélection     |              |
| Légendes sous toutes l         | es images            |                    |            |          |                    |              |
| l outes les images en n        | oir et <u>b</u> lanc |                    |            |          |                    |              |
|                                |                      | <u>†</u> 1         | Supprimer  | 42 54    |                    | 1 251        |
|                                |                      |                    | oupprinter |          |                    | 1 <u>*</u> + |
| Présentation de l'album        |                      |                    |            | _        | 5 (Dec             |              |
| Présentation de l'image :      | Ajuster à la         | diapositive        | Y          |          | -                  |              |
| Eorme du cadre :               | Rectangle            |                    | ×          |          | and a              |              |
| <u>T</u> hème :                |                      |                    | Parcourir  |          |                    |              |
|                                |                      |                    |            | Cré      | er Ann             | uler         |

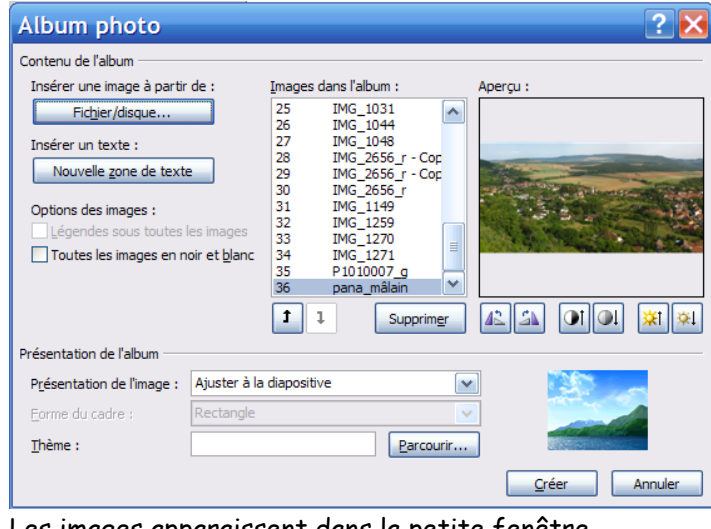

Les images apparaissent dans la petite fenêtre "Images dans l'album". Cliquer alors sur le Bouton **Créer**.. et attendre qqs secondes Avec PWT 2003 cliquer sur Insertion puis Image puis Nouvel album Photo :

 $\geq$ 

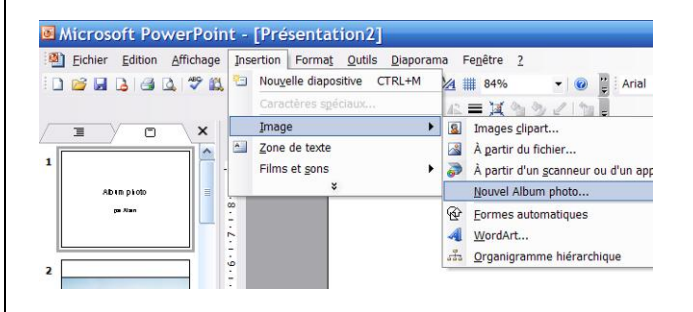

Cliquer sur le bouton Fichier/disque ..., explorer votre disque dur jusqu'au dossier convoité contenant les photos à incérer (photos originales retouchées par Picasa et/ou Gimp) ; utiliser la méthode habituelle de sélection de l'Explorateur Windows : clic\_gauche sur une 1ère photo puis maintenir ctrl enfoncé tout en cliquant dans n'importe quel ordre sur les photos choisies ; ou MAJ maintenue + clic sur la 1ere photo puis la dernière : sélection contigüe de toutes les photos comprises "entre". Enfin Insérer.

Le diaporama apparaît, **à gauche les vignettes**, **à droite**, **en grand**, **la photo "active"** (vignette correspondante activée) :

| 🎗 🗐 🔊 = 전 😑                        |                                           |                         | Drácont  | tation? - | Microsoft Pow | erPoint                                                                                     |           |
|------------------------------------|-------------------------------------------|-------------------------|----------|-----------|---------------|---------------------------------------------------------------------------------------------|-----------|
| Fichier Accueil Insertion Création | Transitions Animations                    | Diaporama               | Révision | Affichage | Compléments   | chi onne                                                                                    |           |
| Coller<br>v V                      | G <i>I</i> <u>S</u> 8 abt <sup>AV</sup> ↔ | A* A*   👼<br>Aa -   A - |          |           |               | -<br>-<br>-<br>-<br>-<br>-<br>-<br>-<br>-<br>-<br>-<br>-<br>-<br>-<br>-<br>-<br>-<br>-<br>- | Organiser |
| Presse-papiers 🖓 Diapositives      | Police                                    | G.                      | Pa       | aragraphe | Es.           |                                                                                             | Dessin    |
| Abon prop.                         |                                           |                         |          |           |               |                                                                                             |           |
| 2                                  |                                           |                         |          |           | Albun         | n pho<br><sub>par</sub>                                                                     | oto       |

Photo numérique 4<sup>ème</sup> partie DIAPORAMAS

21 Décembre 2010

Alain Grandjean

page 11

## 5.2 Modification de l'ordre des images et de la taille des "vignettes"

Cliquer sur Affichage puis Trieuse de diapos, un nouvel affichage apparaît ; vous pouvez modifier facilement l'ordre des diapositives avec la souris ou le touchpad : (cliquer-glisser, lacher)

> Avec PWT 2007/2010 vous pouvez modifier la taille des "vignettes" ; modifier la position du curseur, en

+ 0

(+)

bas à droite de la fenêtre, afin de visualiser l'ensemble :

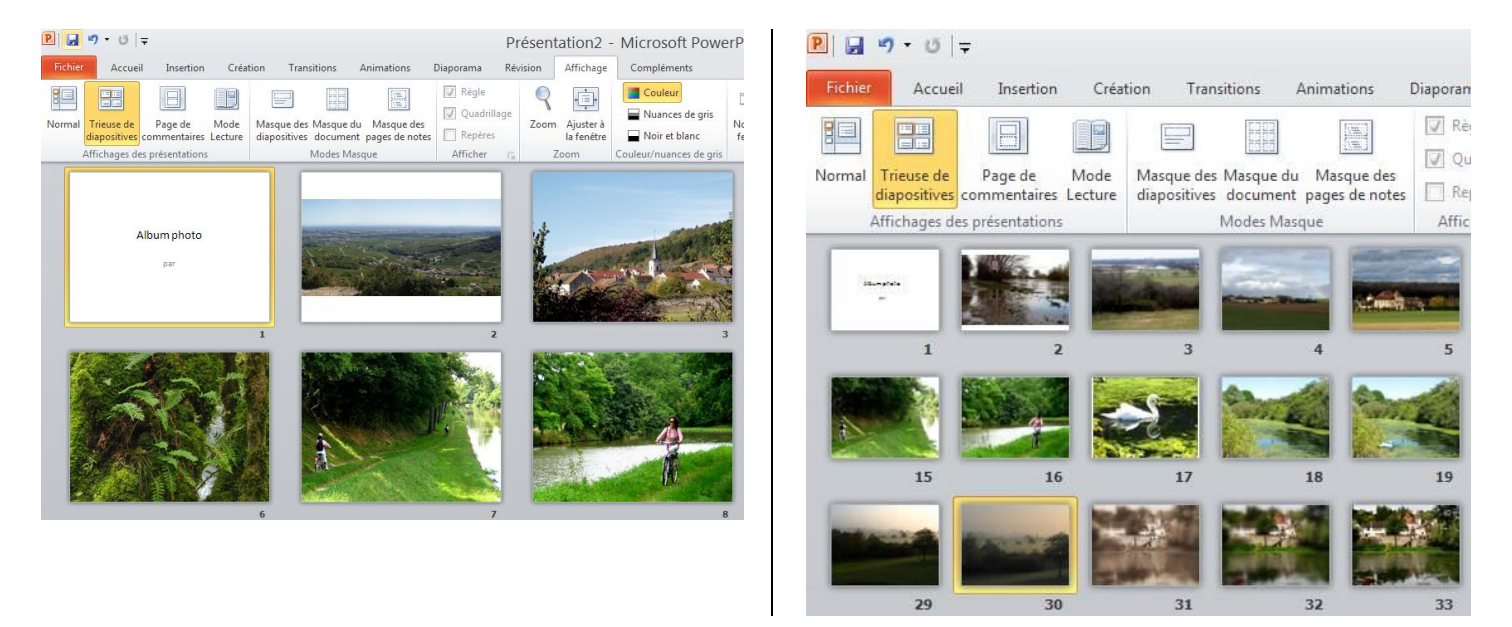

## 5.3 Choix de l'arrière-plan de toutes les diapos

Avec PWT 2007/2010 on va choisir un arrière-plan général pour toutes les diapos par Création puis
 Style d'arrière-plan. (Voir ci-dessous). Cliquer sur un fond...

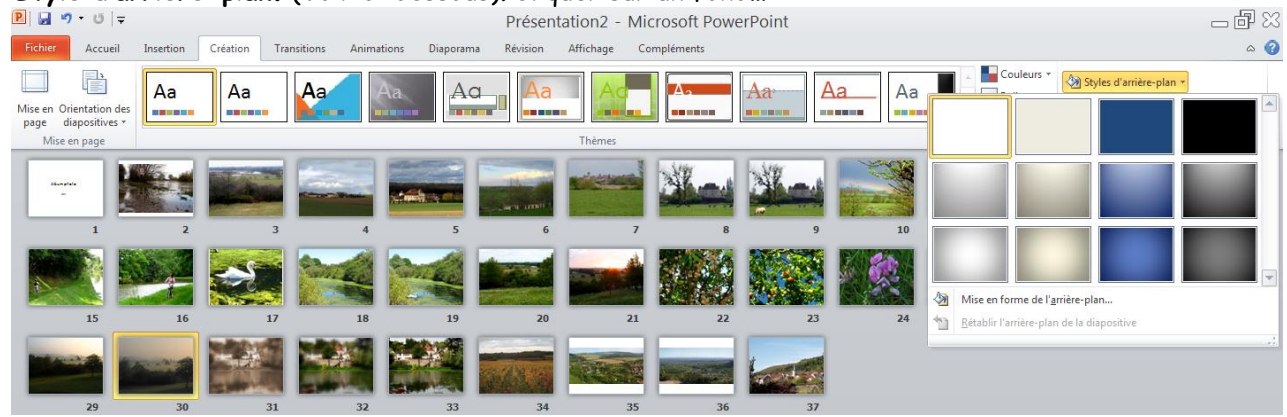

Avec PWT 2003 : cliquer sur Format Arrière-plan et par exemple, cliquer sur la petite flèche v de la fenêtre Arrière-plan, puis choisir Motifs et textures puis Bicolore puis petite flèche v puis Autres couleurs puis choisir une couleur Standard ou personnalisée ...

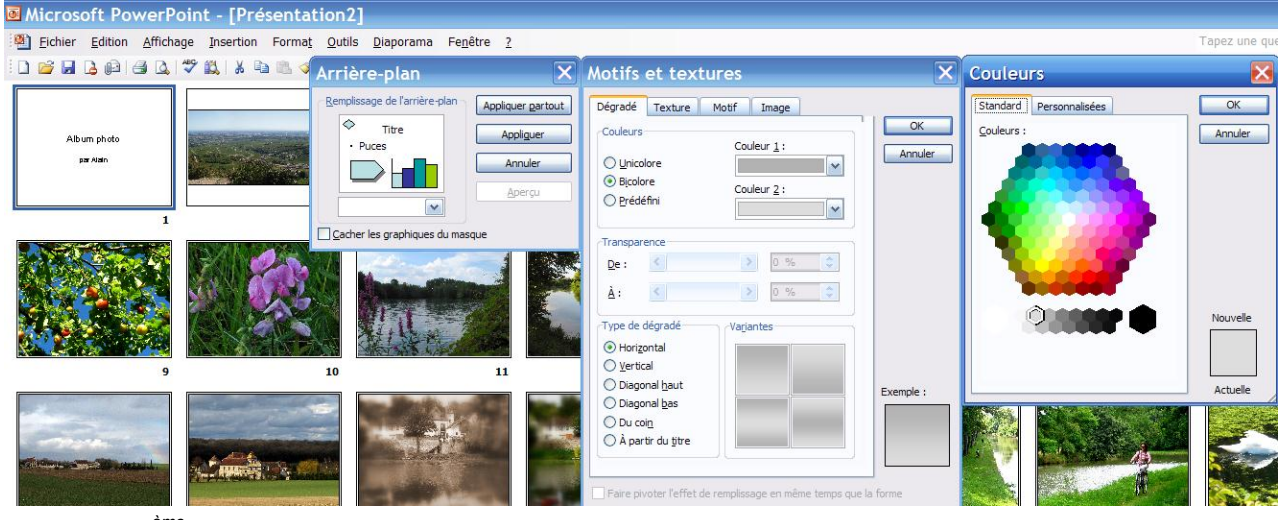

21 Décembre 2010

## 5.4 Ajout d'un texte sur certaines diapos

**5.4.1.** <u>Ajout d'un texte sur la diapo-titre n°1:</u> Double-cliquer sur la vignette de cette diapo puis sur la diapo elle-même; **cliquer-glisser** sur la zone de texte "Album photo" pour sélectionner ce texte puis taper le texte de votre choix. Vous pouvez changer la **police** du texte, la **couleur**, la **taille** en cliquant-glissant sur le texte puis clic-droit, ... et **modifier la police**, **la taille**, **la couleur**...

#### > Avec PWT 2003 la fenêtre "Police" est : Police Police : Style : Taille : OK Comic Sans MS Normal 44 Normal 44 Annuler ਧੂ Chick Gras Comic 54 Italique Consolas Apercu Constantia Italique gras 60 × $\hat{\mathbf{T}}$ Copperplate Gothic Bold 66 Attributs Couleur : Souligné Exposant Ombre Décalage : 0 🚔 % Relief Indice Paramètres par défaut pour les nouveaux objets Ceci est une police TrueType. Elle sera utilisée à la fois à l'écran et pour l'impression.

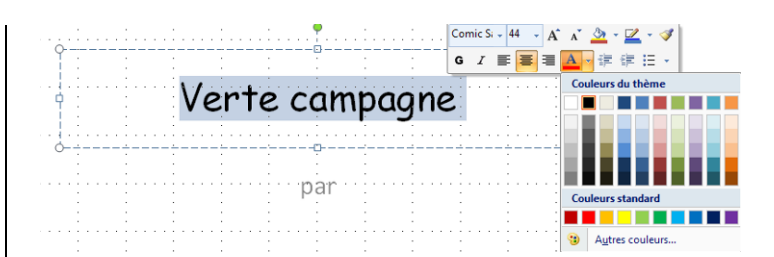

#### > Avec PWT 2007/2010 la fenêtre est :

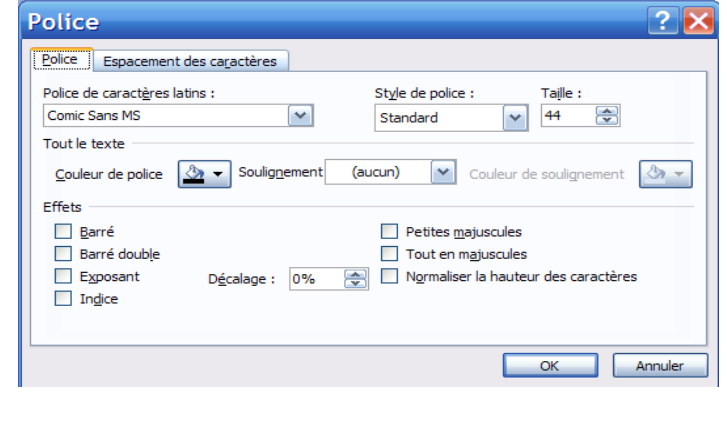

### 5.4.2. Ajout d'une légende sur une diapositive

**Insertion**, **Zone de texte**, aller sur la diapo et **cliquer-glisser pour agrandir la zone de texte** qui vient d'apparaître; vous pouvez, avec la souris, aller sur le pourtour, pour modifier sa position par cliquer-glisser ; vous pouvez aussi modifier **la police**, **la taille et la couleur du texte** ... **taper le texte voulu et régler sa position**.

#### Choisir une police "sympa", par exemple Comic Sans MS, la police utilisée dans ce document, bien lisible sur le fond et en harmonie de couleur avec.

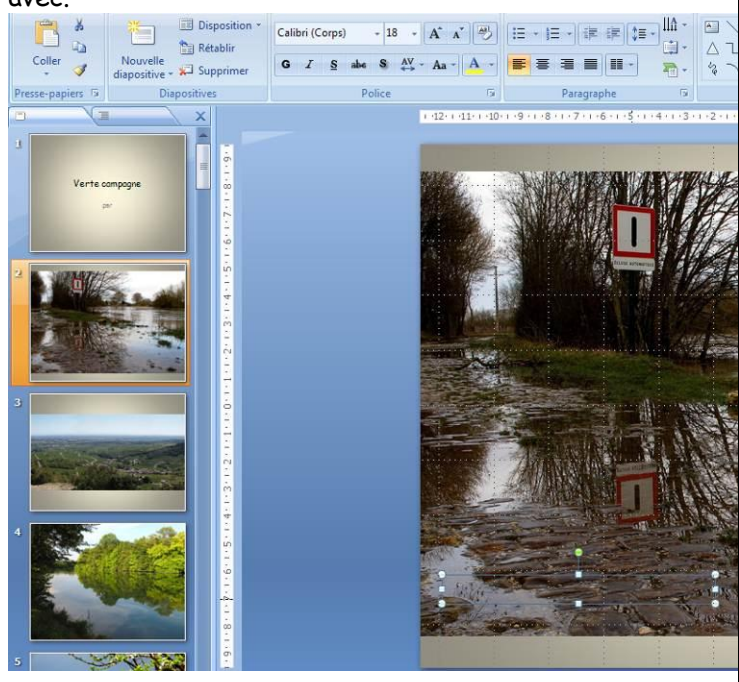

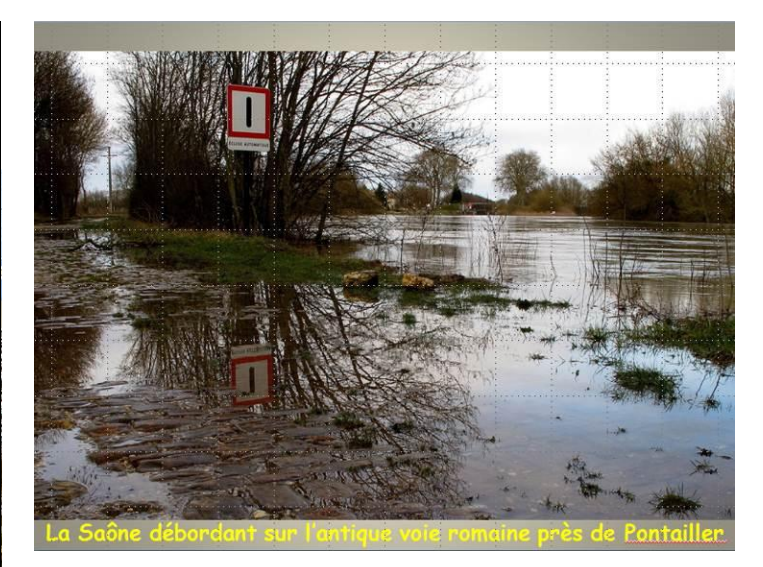

#### REM : le diaporama en exemple est au format 4 :3 qui est le format standard des APN Compacts. Si une photo est au format 3 :2 et si vous n'avez pas recadré avec Picasa, vous pouvez Recadrer en étant sur l'image et en activant l'Onglet Outils Image puis Rogner. L'adaptation à la taille de la diapo se faisant avec la souris sur les coins et milieu de l'image.

Photo numérique 4<sup>ème</sup> partie DIAPORAMAS 21 Décembre 2010 Alain Grandjean

### 5.4.3. Ajout d'un texte "animé", FIN, sur la dernière diapo

Ceci sera fait après constitution de la dernière diapo composée (voir ci-dessous § 5.5.2.)

Sélectionner la dernière diapo puis insérer le mot "Fin" puis sélectionner cette zone de texte.

Cliquer sur l'onglet **Animation**, puis **Animation personnalisée** puis dans la fenêtre de droite, **Ajouter un effet**, puis **Ouverture** puis **Glisser vers l'intérieur :** 

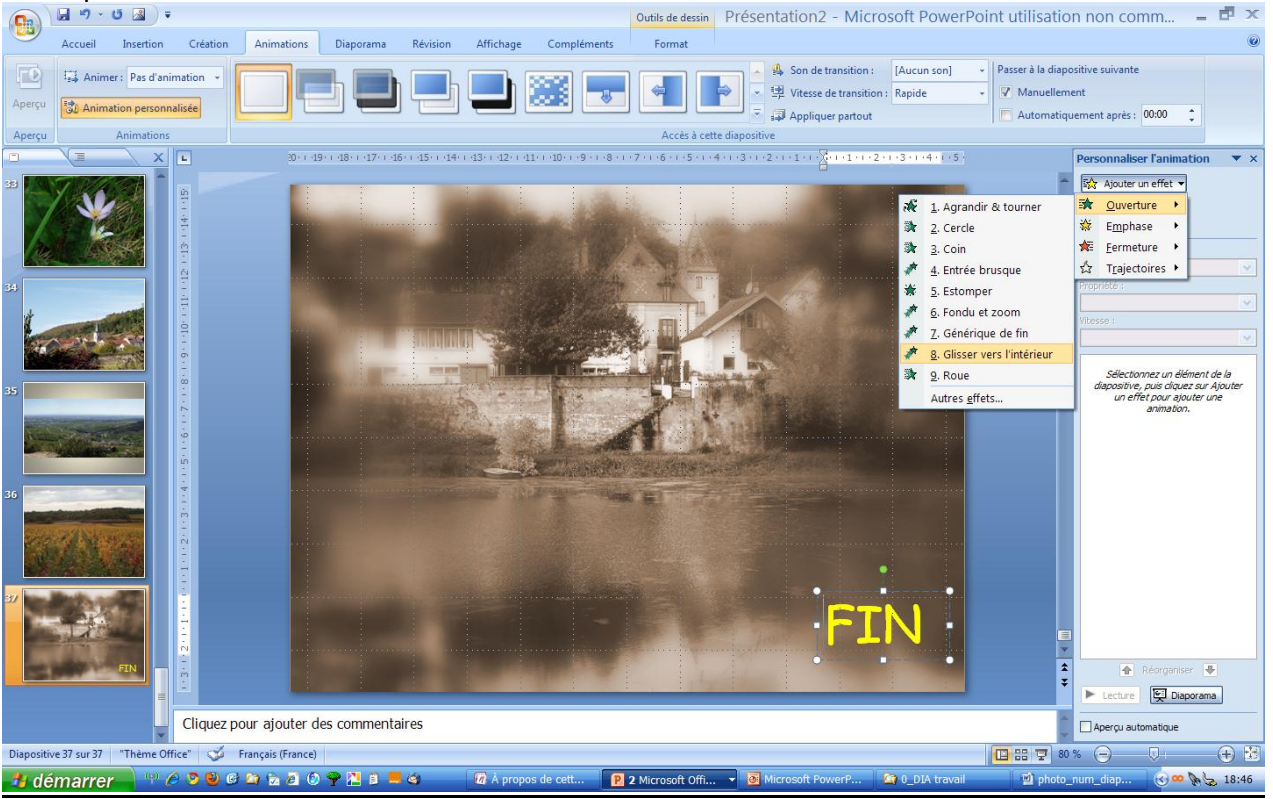

Puis renseigner la fenêtre de droite :

<u>**REM</u></u>: Cette dernière diapo est en fait composite et constituée de 3 images superposées ; l'image que vous voyez ici est celle du <b>dessus de la pile**, i.e. celle qui s'affiche en dernier</u>

 Avec PWT 2003 : cliquer-droit sur la zone de texte "FIN" et cliquer sur Personnaliser l'animation ...

| Personnaliser l'animation 🔹 💌       |
|-------------------------------------|
| 🔂 Modifier 🔻                        |
| Supprimer                           |
| Modifier : Glisser vers l'intérieur |
| Début :                             |
| Après la précédente                 |
| Sens :                              |
| À partir du bas 🛛 💉                 |
| Vitesse :                           |
| Très lente 💉                        |
| 0 🕒 💉 FIN 💌                         |

## 5.5 Diapositives composées de plusieurs photos animées

Il s'agit la d'une **particularité intéressante de Powerpoint**, On peut faire glisser successivement des photos qui peuvent être de qualité très moyenne (puisque affichée par exemple dans un quadrant), mais qui ensemble peuvent provoquer un effet intéressant.

Faire afficher pour guider Règle et Quadrillage.
 PWT 2003 : Affichage Grille et repères ...

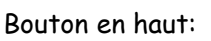

Afficher/masquer la grille

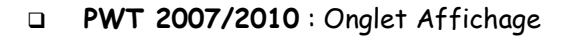

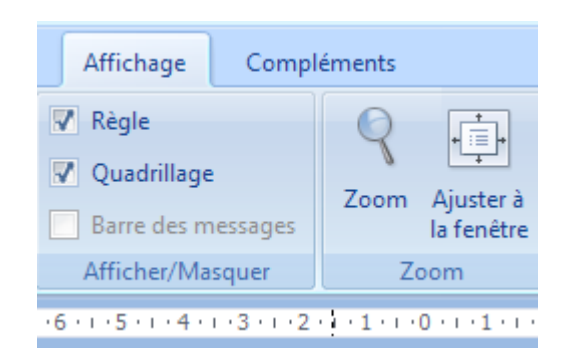

# 5.5.1 <u>Diapositive composée de 4 photos affichées dans 4 quadrants et animées</u>

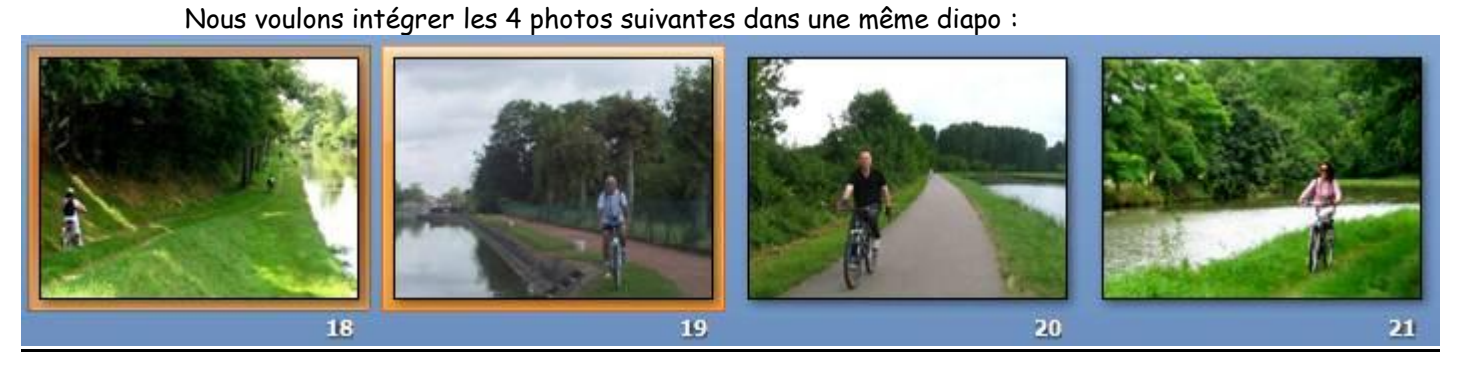

D'abord, avec la souris en cliquant-glissant depuis le coin inférieur droit, on réduit la photo n°18 au quart ; la règle nous aide pour ajuster x=0, y=0 :

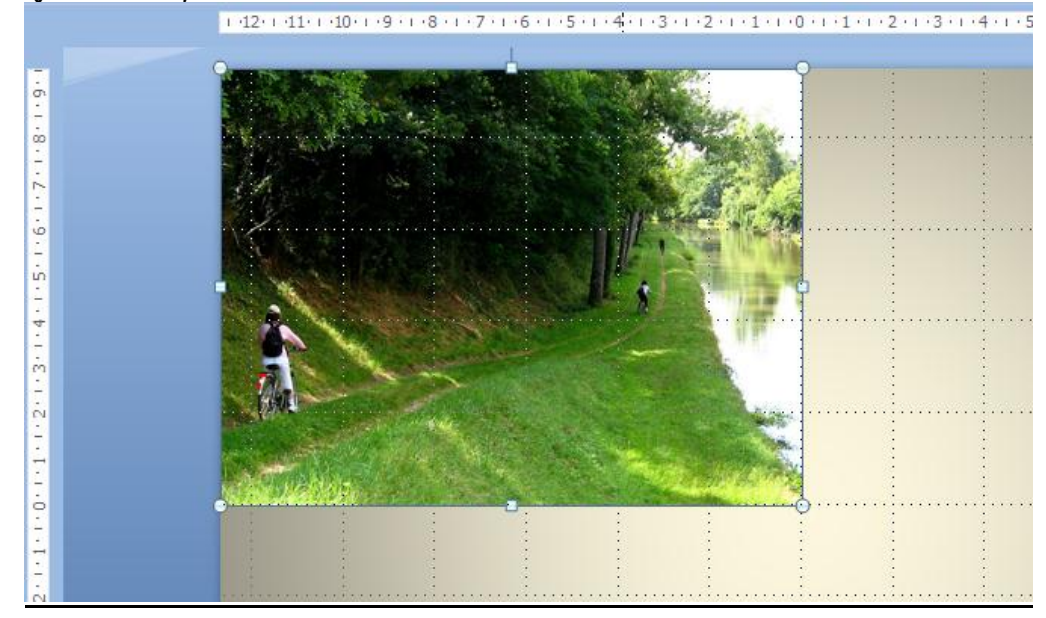

Les 3 autres photos sont Coupée-collées successivement de leur diapo d'origine à la diapo de réception puis on les réduit au quart avec la méthode précédente ; les 3 diapos "vides" sont supprimées : on les sélectionne par **Maj+Clic** puis **suppr** :

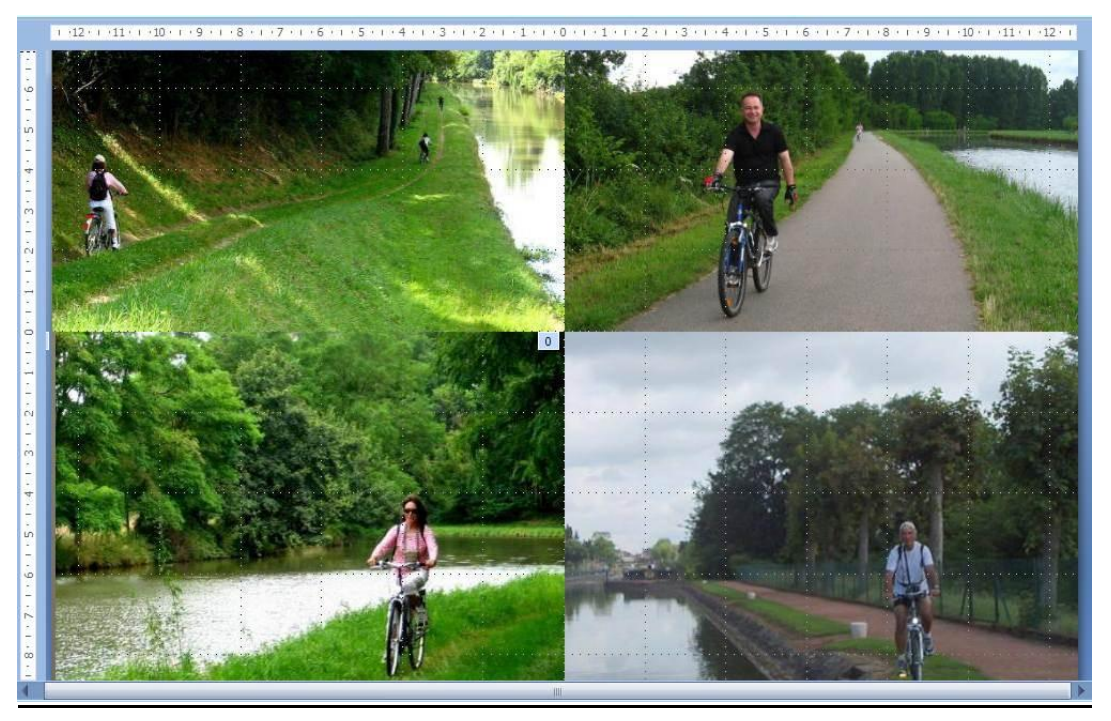

Il nous reste à procéder à **l'animation des photos 2 3 4** ; par exemple la photo du haut à droite qui glissera lentement du haut vers le bas :

Cliquer sur la photo du haut à droite puis Animation, Animation personnalisée :

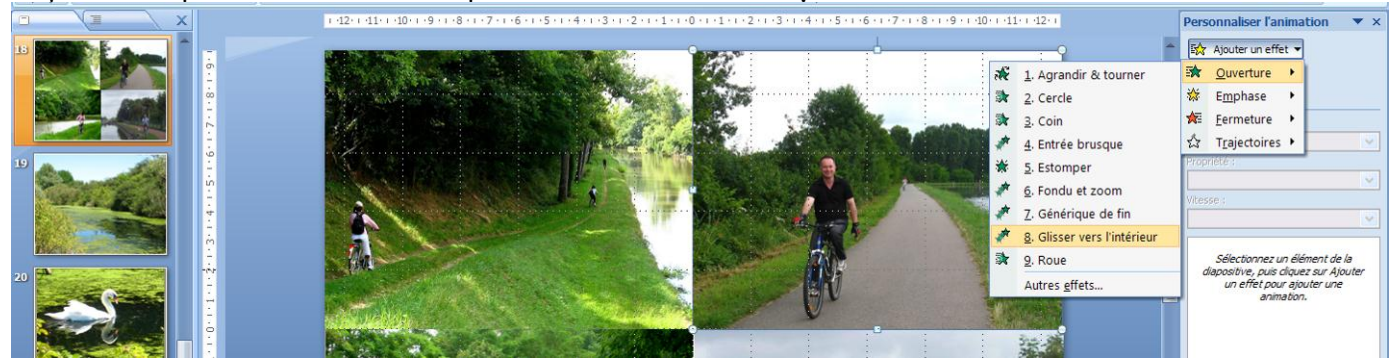

Procéder comme au § 5.4.3. ci-dessus : Ajouter un effet, puis Ouverture puis Glisser vers l'intérieur et renseigner la fenêtre de droite en conséquence. Selon la version de Powerpoint, on choisit une vitesse "Très lente" ou on précise une durée, par exemple 3,5 secondes. Pour l'une des photos, on a choisit l'Effet Roue. Cet effet peut-être situé dans "Autres effets".

On peut modifier l'ordre d'apparition des photos en se plaçant sur une photo et en cliquant sur l'une des flèches de **Réorganiser** en bas à droite.

| Personnaliser l'animation $ 	imes$ $	imes$ |
|--------------------------------------------|
| 🔯 Ajouter un effet 🔻                       |
| Kan Supprimer                              |
| Modifier : Descendre                       |
| Début :                                    |
| Après la précédente                        |
| Propriété :                                |
|                                            |
| Vitesse :                                  |
| 3,5 secondes 💉                             |
| 0 🕓 🧳 Image 4                              |
| 🕒 💉 Image 3 💌                              |
| 🕒 🔭 Image 2                                |
|                                            |
| 🚖 Réorganiser 🖶                            |
| ► Lecture 🔄 Diaporama                      |
| Aperçu automatique                         |

5.5.2 <u>Diapositive avec 3 images (d'une même photo) affichées successivement en fondu-enchaîné</u> Ces photos ont été réalisées avec **Picasa** onglets **Effets** à partir d'une même photo originale. Nous voulons les intégrer dans une même diapo en **fondu-enchaîné**:

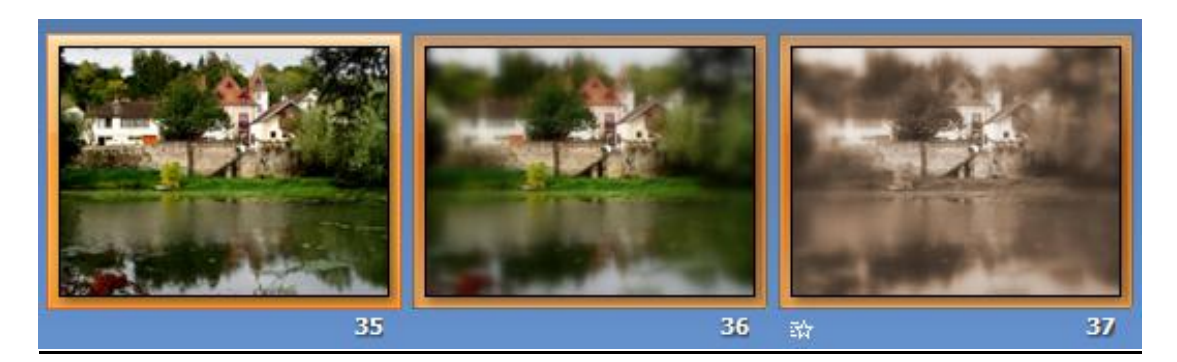

On constitue une pile par **copier/couper-coller** de 35 à 37 ; ces 2 copies apparaissent légèrement décalées sur l'image 35 ce qui permet d'appliquer l'effet désiré à chacune :

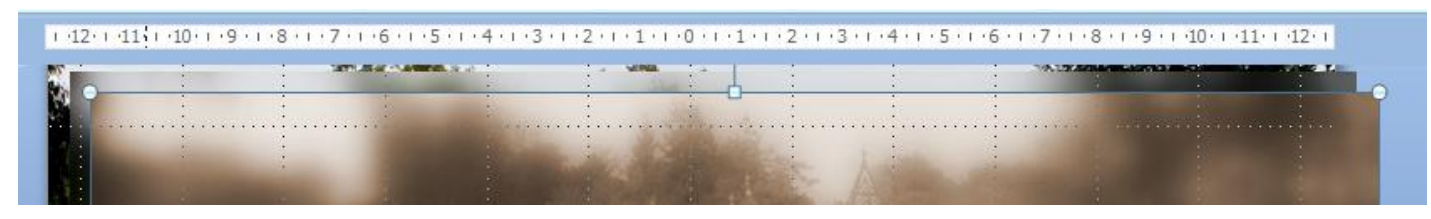

On utilise l'effet **Ajouter un effet** puis **Ouverture** puis **Estomper** :

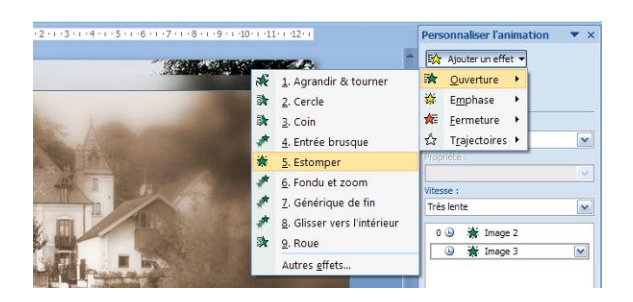

Début : **Après la précédente**. La vitesse sera **Très lente** ...

| Personnaliser l'animation $ 	imes$ $\times$ |  |  |  |  |
|---------------------------------------------|--|--|--|--|
| 🖙 Ajouter un effet 🔻                        |  |  |  |  |
| Kan Supprimer                               |  |  |  |  |
| Modifier : Estomper                         |  |  |  |  |
| Début :                                     |  |  |  |  |
| Après la précédente                         |  |  |  |  |
| Propriété :                                 |  |  |  |  |
| ✓                                           |  |  |  |  |
| Vitesse :                                   |  |  |  |  |
| Très lente 💉                                |  |  |  |  |
|                                             |  |  |  |  |
| 0 🕒 🔆 Image 2                               |  |  |  |  |
| 🕒 🔆 Image 3 💌                               |  |  |  |  |

Vous pouvez visualiser le résultat par Lecture ou Diaporama, en bas de la fenêtre Personnaliser l'animation

## 5.6 Insertion du son

Le son a été préparé à partir de 3 morceaux qui ont été "concaténés" (voir ci-dessus § III et § IV 3.): il est au **format-WAV**, **nécessaire pour être incorporé**, pèse 1,08 Mo et dure 1min 42. Si le fichier-son est au **format WMA ou MP3 ou s'il excède un certain poids** -défini par ailleurs-, **il** 

restera extérieur à la présentation: on dit que le fichier-son est lié.

Dans ce cas pour « transférer » une présentation d'un ordinateur à un autre, il ne faut pas oublier le fichier-son qui doit être écrit sur le disque dur de l'ordinateur d'accueil de manière identique au disque dur de l'ordinateur d'origine i.e. que pratiquement le fichier PPT (ou PPS) doit être dans le même dossier que le fichier-son séparé. Ce n'est vraiment pas pratique !

#### 5.6.1 Avec Powerpoint 2007

**Insertion Son** ; **A partir d'un fichier audio** ; rechercher sur le disque dur le **fichier-son WAV** préparé ... cocher **Automatiquement** ;

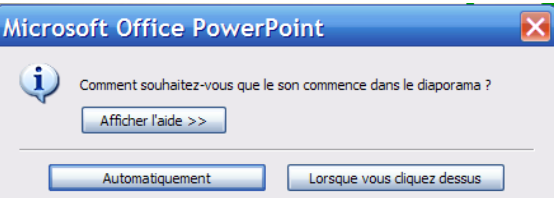

Cliquer ensuite sur l'icône du Son qui apparaît...

Puis renseigner la fenêtre apparaissant après avoir cliqué sur l'Onglet Outils Son en haut de l'écran. Le son doit s'exécuter sur l'ensemble de la présentation et être en boucle.

Il est important d'indiquer le poids maximal accepté, sinon, le son sera lié i. e. extérieur au diaporama !

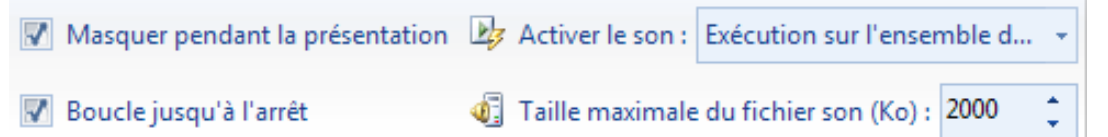

| 5.6.2 Avec Powerpoint 20 | <u>10</u> |
|--------------------------|-----------|
|--------------------------|-----------|

Même procédure : Insertion Audio ; A partir d'un fichier ; rechercher le son WAV préparé ... puis renseigner comme ci-contre la fenêtre apparaissant après avoir cliqué sur l'Onglet Outils audio Lecture en haut de l'écran.

| icrosoft P    | icrosoft PowerPoint |                |                 |                |         |
|---------------|---------------------|----------------|-----------------|----------------|---------|
| Diaporama     | Révision            | Affichage      | Compléments     | Format         | Lecture |
| 🦣 📴           | Début : Auto        | matiquement    | ✓ Ø Boucle jusq | u'à l'arrêt    |         |
| Volume 🛒      | Masquer lors        | de l'affichage | 📝 Rembobine     | r après lectur | e       |
| Options audio |                     |                |                 |                |         |

Alain Grandjean

Insertion, Films et sons, A partir d'un fichier audio ... le chercher sur le disque dur ... puis cliquer sur Automatiquement :

| Insertion Format Outils Diapora | na Fe <u>n</u> être <u>?</u>                                           |                                                                |
|---------------------------------|------------------------------------------------------------------------|----------------------------------------------------------------|
| Nouvelle diapositive CTRL+M     | 🛃 🏢 84% 🔻 🔞 🍟 Arial                                                    |                                                                |
| Caractères spéciaux             |                                                                        | Microsoft Office PowerPoint                                    |
| Image 🕨                         | 2 • 1 • 3 • 1 • 4 • 1 • 5 • 1 • 6 • 1 • 7 • 1 • 8 • 1 • 9 • 1 • 10 • 1 |                                                                |
| Zone de texte                   | 1 1 1 1                                                                | Comment souhaitez-vous que le son commence dans le diaporama ? |
| Films et sons                   | <u>F</u> ilm de la Bibliothèque multimédia                             | Afficher l'aide >>                                             |
| *                               | Film en grovenance d'un fichier                                        |                                                                |
|                                 | Son de la Bibliothèque multimédia                                      |                                                                |
|                                 | À partir d'u <u>n</u> fichier audio                                    | Automatiquement Lorsque vous cliquez dessus                    |

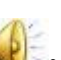

<sup>2</sup> ; pour être incorporé il ne doit pas excéder une certaine taille définie par Un icône est créé : Outils, Options, Général (indiguer 2000 Ko par exemple)

| Options                                                         |
|-----------------------------------------------------------------|
| Affichage Général Édition Imprimer Enregistrement Sécurité      |
| Options générales                                               |
| Produire un retour sonore aux éléments de l'écran               |
| Derniers fichiers utilisés : 4 🚔 fichier(s)                     |
| Lier des fichiers son dont la taille est supérieure à 2000 😭 Ko |

🐝 , on peut **Personnaliser l'animation** : une fenêtre s'ouvre à droite : cliquer sur la En cliquant-droit sur flèche V à droite du son, ici Média 3, puis cliquer sur Démarrer après le précédent puis Options d'effet ; commencer la lecture du début puis interrompre la lecture après ... diapositives (nb de diapos total du diaporama)

|            |                                                     | 0 🕒                                                                                                  | ⊳                                                   | Média 3                                              | $\mathbf{\nabla}$ | Lire Son                                                                                                    | × | Lire Son                                                               |
|------------|-----------------------------------------------------|----------------------------------------------------------------------------------------------------|-----------------------------------------------------|------------------------------------------------------|-------------------|----------------------------------------------------------------------------------------------------|---|------------------------------------------------------------------------|
| <u>(</u> ) | Dén<br>Dén<br>Opti<br>Minu<br>A <u>f</u> fic<br>Sup | narrer e<br>narrer a<br>narrer <u>a</u><br>ions d' <u>e</u><br>u <u>t</u> age<br>cher la e<br>primer | en <u>c</u> lio<br>avec l<br>après<br>ffet<br>chror | quant<br>e précédent<br>le précéden<br>nologie avanc | t<br>:ée          | Effet Minutage Paramètres audio<br>Commencer la lecture<br>O Du début<br>À partir de la dernière position<br>À partir de l'heure :<br>À partir de l'heure :<br>A partir de l'heure :<br>Au glic<br>Après la diapositive en cours<br>Agrès :<br>Agrès :<br>Adel de l'heure :<br>Adel de l'heure :<br>Après la diapositive en cours<br>Améliorations | _ | Effet       Minutage       Paramètres audio         Options de lecture |

> <u>REM</u> : Le protocole ci-dessus concerne Powerpoint 2003 dans une version proche de Powerpoint 2007. Avec une version réellement de 2003, le protocole est légèrement différent pour Personnaliser l'animation :

Renseigner Ordre et minutage (Démarrer automatiquement) puis Paramètres multimedia : Activer suivant l'ordre de l'animation puis Continuer le diaporama, puis Interrompre l'activation après x diapositives (avec x = nombre total de diapositives à venir) ; puis Autres options ... cocher sur En boucle jusqu'à l'arrêt de sorte que la musique soit ininterrompue pendant la durée du diaporama.

<sup>2</sup> Icône est féminin s'il s'agit de l'image pieuse, sinon le genre est indifféremment masculin ou féminin (Le Robert)

## 5.7 Transition entre diapos

Concernant les transitions entre diapos, l'évolution entre les différentes versions de Powerpoint de 2003 à 2010 est significative avec en 2007 l'apparition de la vérification du minutage (en fait l'enregistrement automatique du minutage) et en 2010 la possibilité –enfin !- de réaliser des transitions inter-diapos en véritable fondu-enchaîné paramétrable.

## 5.7.1. Avec Powerpoint 2003

Cliquer sur Diaporama, Transition, choisir dans la fenêtre qui s'ouvre, à droite, Fondu léger, vitesse lente, Passer à la diapositive suivante Automatiquement après 00:03 (3 s) par exemple ; enfin Appliquer à toutes les diapositives. Ce réglage sera valable pour toutes les diapos, sauf celles contenant du texte ou étant composées et pour lesquelles il faudra déterminer une durée adéquate par tâtonnement en utilisant le Bouton Diaporama.

<u>**REM</u></u> : le Fondu léger** inter-diapo n'est pas un vrai fondu-enchaîné même en vitesse lente</u>

## 5.7.2. Avec Powerpoint 2007

| Fondu léger 🖌 🗸 🗸                         |
|-------------------------------------------|
| Modifier la transition                    |
| Vitesse :                                 |
| Lente 💌                                   |
| Son :                                     |
| [Aucun son]                               |
| En boude jusqu'au son<br>suivant          |
| Passer à la diapositive suivante          |
| Manuellement                              |
| <ul> <li>Automatiquement après</li> </ul> |
| 00:03                                     |
| Appliquer à toutes les diapositives       |
| ► Lecture 🔄 Diaporama                     |

19

#### <u>Choix du mode de Transition inter-diapo</u>

Cliquer sur Animation puis choisir le pictogramme Fondu léger, vitesse de transition lente et Appliquer partout Cocher Manuellement mais laisser "décoché" Automatiquement après ...

En effet, c'est lors de la vérification du minutage (ci-dessous) que la case **Automatiquement après** ... sera cochée ! **REM :** le **Fondu léger** inter-diapo n'est pas un vrai fondu-enchaîné même en vitesse lente

| 📭 🖬 🤊 🖉 🖉 🔹 verte_campagne.ppt [Mode de compatibilité] - M                                                                                                    | Aicrosoft PowerPoint utilisation non commerciale                                                                                                    |  |  |  |  |  |
|----------------------------------------------------------------------------------------------------|----------------------------------------------------------------------------------------------------|--|--|--|--|--|
| Accueil Insertion Création Animations Diaporama Révision Affichage Compléments                                                                                                    |                                                                                                    |  |  |  |  |  |
| Aperçu Aperçu Aperçu Animation personnalisée Animations                                                                                                    | Image: Solution of the second second seco                                 |  |  |  |  |  |
|                                                                                                    | 5 - 1 2 - 1 2 - 1 2 - 1 2 - 1 3 - 1 3 - 1 3 - 1 3 - 1 3 - 1 3 - 1 2 - 1 2 |  |  |  |  |  |
| Diaporama       Révision       Affichage       Com         Image: Strengistrer la narration       Image: Strengistrer la narration       Image: Strengistrer la narration         Image: Quer la origination       Image: Strengistrer la narration       Image: Strengistrer la narration         Image: Quer la origination       Image: Strengistrer la narration       Image: Strengistrer la narration         Image: Quer la origination       Image: Strengistrer la narration       Image: Strengistrer la narration         Image: Quer la origination       Image: Strengistrer la narration       Image: Strengistrer la narration         Image: Quer la origination       Image: Strengistrer la narration       Image: Strengistrer la narration         Image: Quer la origination       Image: Strengistrer la narration       Image: Strengistrer la narration         Image: Quer la origination       Image: Strengistrer la narration       Image: Strengistrer la narration         Image: Quer la origination       Image: Strengistrer la narration       Image: Strengistrer la narration         Image: Démarre la diaporation       Image: Strengistrer la narration       Image: Strengistrer la narration         Image: Démarre la diaporation       Image: Strengistrer la narration       Image: Strengistrer la narration         Image: Démarre la diaporation       Image: Strengistrer la narration       Image: Strengistrer la narration         Ima | Cliquer sur Diaporama, Vérification du minutage ;<br>le Diaporama se déroule, et cliquer pour passer à la<br>diapo suivante. A la fin du diaporama une fenêtre<br>s'affiche, répondre Oui (voir ci-dessous)<br>La case Utiliser la vérification du minutage<br>de l'Onglet Diaporama a été cochée<br>automatiquement.<br>La case Automatiquement après<br>de l'Onglet Animations a été cochée<br>automatiquement.                                                                                                    |  |  |  |  |  |
| Microsoft Office PowerPoint       Image: Comparison of the totale du diaporama était de 0:02:30. Voulez-vous enregistrer les nouveaux minutages des diapositives à utiliser pour visionner le diaporama ?         Oui       Non                                                                                                    |                                                                                                    |  |  |  |  |  |
| hoto numérique 4 <sup>ème</sup> partie DIAPORAMAS 21 Décembre 2010 Alain Grandiean page                                                                                                    |                                                                                                    |  |  |  |  |  |

## 5.7.3. Avec Powerpoint 2010

#### Choix du mode de Transition inter-diapos

Lancer Powerpoint 2010 beta gratuit ; la nouveauté est pour la Transition inter-diapos le véritable fondu-enchaîné paramétrable :

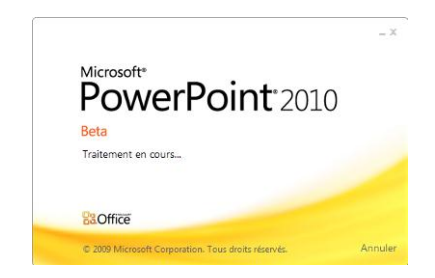

Cliquer sur l'Onglet Transitions ; choisir l'icône Fondu puis cliquer sur le Bouton Options d'effet et choisir **Transition douce** 

Choisir une durée de 02:00 (soit 2 secondes) = durée paramétrable du fondu-enchaîné de transition Appliquer partout

Cocher Manuellement mais laisser "décoché" Automatiquement après ...

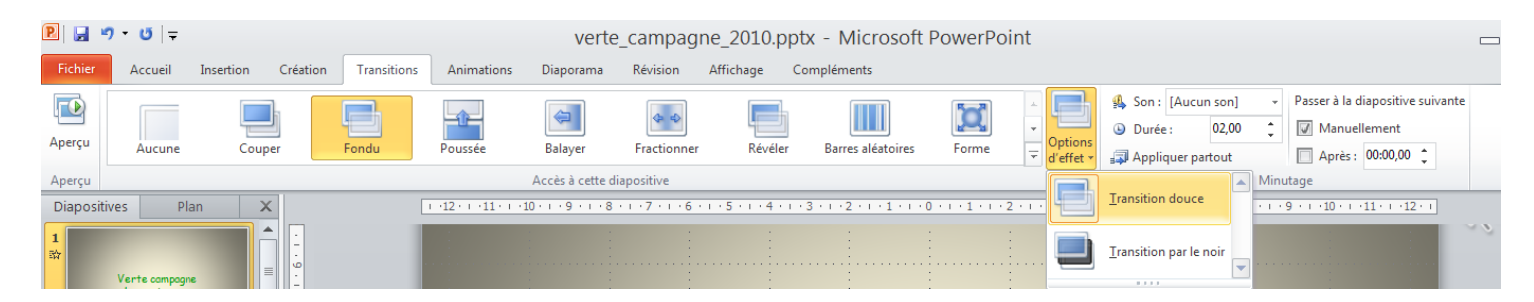

Enregistrement du minutage du diaporama 

Inchangé par rapport à Powerpoint 2007

## 5.8 Enregistrement du diaporama après compression des images

Avant tout enregistrement, il faut veiller à compresser les photos incluses dans le diaporama. Généralement, on compressera pour un affichage-écran à une Résolution de 96 ppp (pixels par pouce) de sorte que le fichier présentera un poids en Mo le plus petit possible (voir § 4.4.) et pourra ainsi être adressé en P.-J. de courriel (7 Mo maximum).

Si on dispose d'un écran d'ordinateur ou une TV ou un vidéoprojecteur full HD (1920 pixels x 1080 pixels), on pourra compresser à 150 ppp pour une meilleure définition de l'image, mais le fichier PPT-PPS enregistré en sera alourdi (17,4 Mo pour 150 ppp contre 5,05 Mo à 96 ppp dans l'exemple traité ci-dessus) : il ne passera pas en P.-J. de courriel!

On peut aussi compresser pour l'impression à 200 ppp (PWT 2003) ou 220 ppp (PWT 2007/2010)

Bien entendu, on peut enregistrer sans compresser les images si on veut éventuellement récupérer<sup>3</sup> plus tard les photos<sup>4</sup> (non-compressées).

**<u>REM 1</u>**: 200 ou 220 ppp est un minimum pour l'impression; pour une impression de qualité on conseille d'imprimer à 300 ppp

REM 2: les écrans d'ordinateurs sont passés au format 16 :10 puis actuellement 16/9 (comme les TV); voir ci-dessous § 5.9. Compléments : les diaporamas à ces formats avec Powerpoint 2007/2010

<sup>&</sup>lt;sup>3</sup> Pour récupérer les photos d'un diaporama Powerpoint, Enregistrer-le au format Web (\*.htm, \*.html) : les photos sont dans le dossier xxx\_fichiers (voir ci-dessus § III 1.3.)

Un diaporama non-compressé peut peser 5 à 10 fois plus de Mo qu'un diaporama compressé ! Photo numérique 4<sup>ème</sup> partie DIAPORAMAS

## 5.8.1. Avec Powerpoint 2003

D'abord, vérifier que les "Outils image" sont bien affichés dans la Barre d'Outils, sinon faire **Affichage**, **Barre** d'Outils, cocher Image. En mode Affichage Normal, se placer (cliquer) sur une image puis cliquer sur l'icône **Compresser les images** et renseigner la fenêtre qui s'ouvre selon puis **OK** et **Appliquer**:

| 💢 🗞 🏂 🖌 📷 🖕                                                      | Compression d'images                                                                                      |
|------------------------------------------------------------------|----------------------------------------------------------------------------------------------------|
| 6 · ı · 5 · ı · 4 · ı · 3 · ı · 2<br>Compresser les images       | Appliquer à/aux :<br>O Images gélectionnées<br>Toutes les images du document<br>Chercement de géneration  |
| Le choix Site Web/écran correspond<br>à une Résolution de 96 ppp | Changement de resolution     Site Web/écran     O Impression Résolution : 96 ppp     O Aucun changement   |
|                                                                  | Options           Image: Compresser les images           Image: Supprimer les zones de rognage des images |

Procéder alors à l'enregistrement du fichier **au format Présentation (PPT)** ou **Diaporama (PPS)**. En fait, il s'agit de 2 formats identiques : le format PPS est tel que le Diaporama est lancé automatiquement !

## 5.8.2. Avec Powerpoint 2007

En mode Affichage Normal, se placer (cliquer) sur une image puis cliquer sur l'onglet Outils Image et

| <u>ې</u> | Luminosité * | Ă        | Compresser les image |
|----------|--------------|----------|----------------------|
| 0        | Contraste 🔹  | <b>P</b> | Modifier l'image     |
| 8        | Recolorier * | 12       | Rétablir l'image     |

cliquer sur l'icône Compresser les images:

Sur la fenêtre qui apparaît, cliquer sur **Options** et renseigner la fenêtre des **Paramètres de Compression** Vous pouvez choisir **Ecran (150 ppp)** ou **Message électronique (96 ppp)**. Ce dernier choix correspond aux **ordinateurs des années 2000 (15,6 pouces 4 :3 et 1024 x 768 ou 1200 x 900)** C'est toujours un bon choix pour envoyer le diaporama en P.-J. de courriel, comme indiqué.

| Paramètres de Compression 🛛 🕐 🔀                                                                                                    |
|----------------------------------------------------------------------------------------------------|
| Options de compression :<br>✓ Effectuer <u>a</u> utomatiquement une compression de base lors de l'enregistrement<br>✓ <u>S</u> upprimer les zones de rognage des images                                                                                                    |
| Sortie cible :<br><ul> <li><u>I</u>mpression (220 ppp) : qualité excellente sur la plupart des imprimantes et des écrans</li> <li><u>É</u>cran (150 ppp) : convient particulièrement aux pages Web et aux projecteurs</li> <li><u>M</u>essage électronique (96 ppp) : minimise la taille des documents pour les partager</li> </ul> |
| OK Annuler                                                                                                    |

Procéder alors à l'enregistrement du fichier de préférence au **format Powerpoint 97-2003** soit **Présentation (PPT)** ou **Diaporama (PPS)**. Eviter les **formats PPTX et PPTS** qui n'apportent pratiquement rien sinon une **moindre compatibilité avec les versions antérieures**.

#### 5.8.3. Avec Powerpoint 2010

Si enregistrement en <u>PPTX/PPSX</u> avec Powerpoint 2010: Il faut lire avec Powerpoint 2010, pour avoir un excellent rendu de fondu-enchaîné inter-diapos Avec Powerpoint 2007 tout OK mais fondu-enchaîné inter-diapos trop rapide Avec la Visionneuse de Powerpoint 2007 ou Powerpoint 2003 mauvais fondu et **PAS DE SON**. **Il faut donc se résigner à enregistrer en <u>PPT/PPS 1997-2003</u>** 

## PowerPoint 2010 : 96 ppp ou 150 ppp ? cela dépend de l'écran !

Initialement Powerpoint a été conçu pour des écrans d'ordinateur au format 4/3. Ainsi, dans les années 2000, un ordinateur portable avait un écran de 15,6 pouces (15,6") au format 4/3 et une taille de pixels maximale de 800 × 600, 1024 × 768 ou encore 1200 × 900. Aujourd'hui les écrans d'ordinateur portable sont 16/9 full-HD (1920×1080) ou 16/9 (1600×900) ou 16/9 HD-Ready (1366 × 768). On est donc amené, sous PowerPoint, à compresser les images si elles sont nombreuses et lourdes ... (vérifier après coup que ceci n'altère pas trop la qualité) Se placer sur une image puis Outils Image puis Compresser les images :

Par exemple ci-dessous la compression s'appliquera à toutes les images du document.

| Compresser les images                                                                                                    | 9                 | X                        |
|----------------------------------------------------------------------------------------------------|-------------------|--------------------------|
| Options de compression :<br>Appliquer à l'image sélectionnée uniquement<br>Supprimer les zones de rognage des images                                                                                                    |                   |                          |
| Sortie cible :         Impression (220 ppp) : qualité excellente sur la plupart des imprimante         Écran (150 ppp) : convient particulièrement aux pages Web et aux proj         Message électronique (96 ppp) : minimise la taille des documents pour         Utiliser la résolution du document | ecteur:<br>les pa | es écrans<br>s<br>rtager |
| ОК                                                                                                    | An                | inuler                   |

<u>BIZARRE</u> : Les indications de PowerPoint(96,150 et 220 ppp) sont farfelues ! ppp signifie **p**ixels **p**ar **p**ouce. Il faut "interpréter" : les images dites enregistrées à "96 ppp, 150 ppp, 220 ppp" <u>sont</u> <u>en fait enregistrées à 960, 1500, 2200 pixels (Quelle confusion !)</u> au maximum pour la dimension horizontale.

<u>Ainsi est-il conseillé de compresser à 1500 pixels voire 960 pixels pour le Net</u> <u>REM :</u> de toute façon, à la lecture, le diaporama Powerpoint est automatiquement adapté à l'écran "Plein Ecran" mais avec des bandes noires gauche-droite ou haut-bas si le format de l'écran n'est pas celui du diaporama.

# 5.9 Compléments sur Powerpoint (2002)/2003/2007/2010

## 5.9.1. <u>Depuis PWT 2007, possibilité de construire des diaporamas aux formats 16/10 et 16/9</u> Onglet Création puis Mise en page, choisir par exemple Affichage à l'écran 16:9

| Fichier                | Accueil                      | Insertion                                                    | Création                                                | Transitions | Animations                  | Diaporam  | a Révision |
|------------------------|------------------------------|--------------------------------------------------------------|---------------------------------------------------------|-------------|-----------------------------|-----------|------------|
|                        |                              | Mise er                                                      | n page                                                  |             |                             |           | ? 🔀        |
| Mise en Ori<br>page di | entation des<br>apositives * | Diapositives<br>Affichage à                                  | dimensionnées<br>l'écran (4:3)                          | s pour :    | Drientation<br>Diapositives |           | ОК         |
| Mise e<br>Diapositiv   | n page<br>es Pla             | Affichage à<br>Affichage à<br>Affichage à                    | l'écran (4:3)<br>l'écran (16:9)<br>l'écran (16:10)      |             | A OPortrait<br>⊙Paysage     | e         | Annuler    |
| 1                      |                              | Format US (<br>Ledger (11<br>A3 (297 x 4<br>Format A4 (<br>1 | (216 x 279 mm)<br>x 17 po)<br>(20 mm)<br>(210 x 297 mm) |             | Commentaires, doc.          | e et plan |            |

Ceci est intéressant surtout pour une **projection sur vidéoprojecteur 16/9 ou sur une TV 16/9 full-HD**, l'un ou l'autre de ces appareils étant relié à l'ordinateur de préférence via un **câble HDMI**. Pour confectionner un tel diaporama, les photos auront été recadrées si nécessaire, sous **Picasa**, au format 16/9. **Mais déception**, il faudra créer autant de diapositives que de photos puis insérer les photos une à une ou encore par plusieurs dans une même diapositive, puis procéder à un copier-coller fastidieux ... car **ni PWT 2007 ni PWT 2010 ne sont capables de créer automatiquement un Album photo 16/9**!

### 5.9.2. Opérations inter-diapositives : Création, insertion, copie, suppression

**Pour créer un nouveau diaporama**, il faut selon la version :

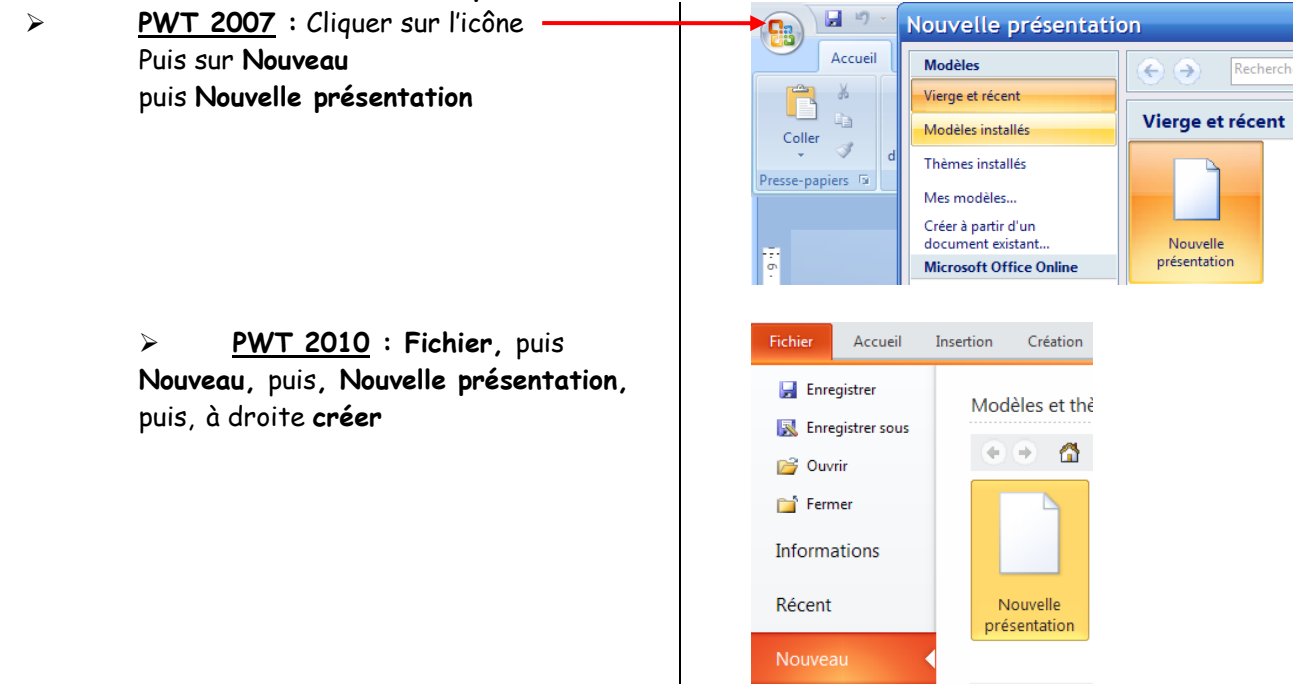

<u>PWT 2003</u>: Fichier, Nouveau, à droite : Nouvelle présentation, Disposition du contenu, vide
 <u>PWT 2007/2010</u>: En mode Affichage Trieuse de diapositives ou Affichage normal, se placer
 entre 2 vignettes de diapo (ou au début ou à la fin) puis au Menu Accueil puis Nouvelle diapositive. Vous
 pouvez aussi sélectionner une diapo vide et faire copier-coller ou *ctrl + C* puis *ctrl + V* Idem pour copier-coller des diapos

> <u>PWT 2003</u> : faire au Menu Insertion puis Nouvelle diapositive et idem PWT 2007/2010

<u>REM</u>: Il est opportun de supprimer les zones de texte dans la nouvelle diapo avant de la recopier Pour supprimer une ou plusieurs diapos, les sélectionner puis **clic-droit** et **Supprimer** ou **au clavier suppr** On peut aussi **copier une ou plusieurs diapos d'un diaporama à un autre** de la même façon

#### 5.9.3. <u>Opérations intra-diapositive (Afficher Règle et quadrillage cf § 5.5.)</u> a) <u>Insertion d'une ou plusieurs photos</u>

Sélectionner dans la colonne des vignettes une diapo vierge (Affichage normal) ou sélectionner une diapo vierge (Affichage Trieuse) puis **Insertion**, **Image**, **A partir du fichier** ... aller dans le dossier adéquat chercher le fichier-photo \*.jpg à insérer. (Utiliser par ex. l'icône dossier-parent)...

#### b) <u>Redimensionner une photo</u>

La photo est insérée ; la redimensionner en utilisant les « poignées-coin » afin que la photo occupe exactement la surface de la diapo.

#### c) <u>Recadrer une photo (voir aussi le § 5.9.1.)</u>

**PowerPoint** est "par défaut" au Format 4 :3 comme généralement les photos prises par un appareil Compact. Si la photo est d'un autre format, par ex. 3 :2 et si c'est une photo-paysage, elle est trop large : il faut donc « rogner » en largeur :

Redimensionner déjà pour que la hauteur soit identique à celle de la diapo.

> PWT 2003 : cliquer sur l'image ; la Barre d'outils Image est affichée (sinon Affichage, barre

d'outils, cocher Image) ; cliquer sur l'icône Rogner 🕂 et positionnez-vous au milieu de la hauteur de l'image ; cliquez-glisser pour rogner

> PWT 2007/2010 : cliquer sur l'image : l'onglet Outils Image s'ouvre ; cliquer dessus puis cliquer

sur l'icône **Rogner** et positionnez-vous au milieu de la hauteur de l'image ; cliquez-glisser pour rogner

#### d) <u>Retoucher une photo</u>

Si cela n'a pas été fait dans **Picasa**, on peut retoucher une image : **couleur, contraste, luminosité, netteté** ... ainsi que de **nombreux effets spéciaux : voir l'Outil Image**, par exemple ci-dessous avec **PWT 2007** :

|                | 🔆 Corrections 🔹                          | 💐 Compresser les images |  | 20 |              | -  | * | 🚅 Bord de l'image 🔻     | 🖣 Avancer 🔹     | 🛱 Aligner 🔹  |        |
|----------------|------------------------------------------|-------------------------|--|----|--------------|----|---|-------------------------|-----------------|--------------|--------|
|                | Ang Couleur 👻                            | 🏂 Modifier l'image      |  |    |              |    | Ŧ | Effets des images *     | 唱 Reculer 🔻     | 🔄 Grouper 🕤  |        |
| l'arrière-plan | <ul> <li>Effets artistiques *</li> </ul> | 🐄 Rétablir l'image      |  |    |              |    | Ŧ | 😤 Disposition d'image 👻 | Nolet Sélection | A Rotation 🔹 | Kogner |
|                | Ajuster                                  |                         |  | S  | tyles d'imag | es |   | E.                      | Organi          | iser         |        |

Voir aussi **Compétence Micro PowerPoint 2007** (05/2007) pages 58-61 pour des effets spéciaux **3D/perspective** et 67-70 pour des **effets particuliers sur le texte**.

## 5.9.4. Narration

Vous pouvez enregistrer vos **propres commentaires sur le diaporama**. D'abord, il vous faut un micro branché sur l'ordinateur. Vous pouvez vérifier qu'il est activé en faisant sous Windows, **démarrer**, **Panneau de configuration**, cliquer sur l'icône **Sons** 

## et périphériques audio

Puis dans la nouvelle fenêtre **Audio** puis enfin **Volume** ...

| volume           | Sons 7000 Voix Materiel                  |                  |              |              |
|------------------|------------------------------------------|------------------|--------------|--------------|
| Lecture          | audio                                    | CD audio         | Microphone   | Melangeur    |
| Ø.               | Unité par défaut :                       | Balance :        | Balance :    | Balance :    |
| 9                | Conexant HD Audio output                 | ▶ -Ţ- 4          | ▶            | ▶            |
|                  | Volume Paramètres avancés                | Volume :         | Volume :     | Volume :     |
| Enregist         | trement audio                            | : <b>-</b>       |              | 111          |
| P                | Unité par défaut :                       | 1 1              |              |              |
| 18               | Conexant HD Audio input                  | 1 1              |              |              |
|                  | Volume Avancé                            | Sélectionner     | Sélectionner | Sélectionner |
| Lecture          | MIDI                                     | Conexant HD Audi | o input      |              |
| ₩ <mark>a</mark> | Unité par défaut :                       |                  |              |              |
| <u>nien</u> )    | Synthé. SW table de sons GS Mic          |                  |              |              |
|                  | Volume À propos de                       |                  |              |              |
| V Utiliser       | runiquement les périphériques par défaut |                  |              |              |
|                  |                                          |                  |              |              |

Puis, placez-vous sur la diapositive à partir de laquelle vous souhaiter enregistrer un commentaire. Cliquer sur l'Onglet **Diaporama** groupe **configuration** puis cliquer sur **Enregistrer la narration**. Dans la nouvelle fenêtre : **Cliquer sur définir le niveau du micro** : en parlant dans le micro, le son est réglé automatiquement :

| Enregistrer la narrat                                                                                                    | ion                                                                                                    | ? 🔀                                                                                            |
|----------------------------------------------------------------------------------------------------|----------------------------------------------------------------------------------------------------|------------------------------------------------------------------------------------------------|
| Qualité d'enregistrement actuelle<br>Qualité :<br>Espace disque utilisé :<br>Espace disque disponible :<br>Durée d'enregistrement maximale : | [sans titre]<br>10 Ko/seconde<br>3291 Mo (sur C:\)<br>5217 minute(s)                                                                                            | OK<br>Annuler<br>Définir le niveau du micro<br>Changer de qualité                              |
| Conseil<br>Réglez les paramètres de qu<br>souhaitées sachant que plu<br>narrations de longue durée<br>Lier des narrations dans : C:\         | ualité afin d'obtenir la qualité de son et la<br>s la qualité du son est élevée, plus le fichi<br>doivent être liées pour obtenir de meilleu<br>'Mes documents\ | taille de fichier audio<br>er audio sera volumineux. Les<br>rs résultats.<br><u>P</u> arcourir |
|                                                                                                    | <b>A</b>                                                                                                    |                                                                                                |

Pour passer aux diapositives suivantes cliquer et continuer de parler dans le micro.

Pour arrêter l'enregistrement, appuyer sur la touche *echap du clavier* (Esc : Escape) : un petit hautparleur est apparu en bas à droite de la diapositive de démarrage.

Vous pouvez supprimer cette narration en suppriment cet icône par *suppr du clavier* (Del : Delete)

Dans une nouvelle fenêtre qui s'ouvre, choisir la diapositive de début d'enregistrement.

## 5.9.5. Insertion d'autres objet qu'une image dans une diapositive

On peut insérer un film de format AVI, WMV, MPEG ... en faisant Insertion, Film, A partir d'un fichier ... On peut aussi insérer un lien hypertexte permettant d'avoir accès à une page d'un site Internet, par exemple accès à une séquence Vidéo sur Youtube ou Dailymotion ; exemple:

## Insérer un lien hypertexte

Lier à : <u>T</u>exte à afficher : http://pagesperso-orange.fr/retraites.mgen.06

## 5.9.6. <u>REM : PWT 2003 1<sup>ère</sup> version ou PWT 2002 (fondu-enchaîné intra-diapo)</u>

Dans ces anciennes versions de Powerpoint, il est impossible de faire une diapositive avec **fondu-enchaîné** "intra-diapo" (voir § 5.5.2.). On peut, néanmoins, réaliser ceci par une **astuce** faisant intervenir le logiciel IMPRESS d'OpenOffice (gratuit- voir paragraphe suivant § 6.)

Pour récupérer **la diapo au fondu-enchaîné**, sous Powerpoint ancienne version, **Ouvrir** le petit diaporama PPT réalisé avec **Impress** et contenant la seule diapo fondu-enchaîné et **Edition**, **Copier** cette diapo ; puis par **Fenêtre** revenir dans le diaporama en cours ; positionner le curseur après la diapo voulue et **Edition**, **Coller**.

**Rem : Ne pas essayer de modifier « Personnaliser l'animation »** sinon le **fondu-enchaîné** ne fonctionnera pas. Ne modifier éventuellement que la **transition** (automatique, durée)

#### Réalisation avec IMPRESS d'OpenOffice 6.

## 6.1. Interface, configuration, nlles diapos, Arrière-plan, Affichage Normal Trieuse

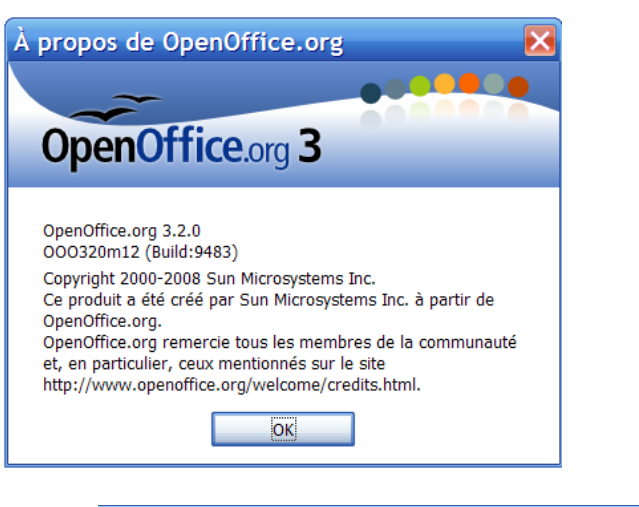

Ce logiciel ressemble beaucoup à Powerpoint. D'ailleurs avec Impress on peut lire un diaporama PPT/PPS et on peut enregistrer au format PPT/PPS ... avec cependant guelgues surprises parfois. Globalement avantage à Powerpoint.

Lancer Impress. Le protocole est très voisin de celui de PowerPoint.

D'abord faire Affichage et cocher Volet Tâches : ceci est nécessaire pour que, par la suite, l'option Animation personnalisée soit disponible. Vous pouvez également faire afficher la **Règle** et la **Grille** 

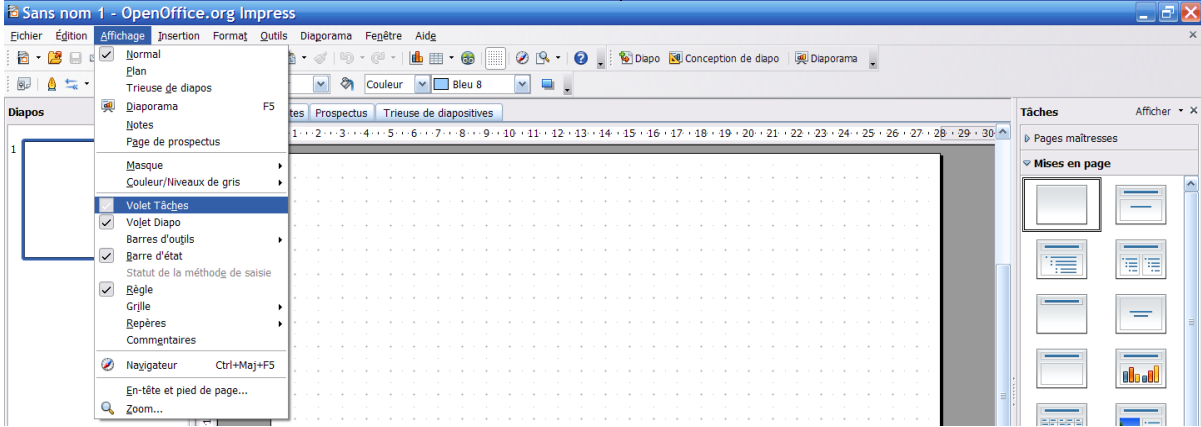

La diapo 1 est vierge ; vous pouvez, par exemple cliquer, dans la colonne de droite (mises en pages) sur la diapo-titre. Puis **Insertion Diapo**..., choisir la diapo vierge dans la colonne de droite. Cette 2<sup>ème</sup> diapositive ajoutée étant sélectionnée cliquer sur Edition puis Copier. Enfin appuyer simultanément sur les 2 touches ctrl + v. Une 3<sup>ème</sup> diapo, identique à la seconde est ajoutée. Répéter ce ctrl + v si vous voulez... La couleur de l'Arrière-plan des pages (=diapos) est obtenue par Format, Page, Arrière-plan

Remplissage... pour toutes les pages. (toutes les diapos auront le même Arriière-plan).

La couleur, la police et la taille des caractères de la diapo n°1 appelée page 1 peuvent être modifiées par Format, Caractères, Police, Effets de caractères, Couleur ...

Voir les différents types d'affichage : Affichage, Normal ou Trieuse de diapos

#### 6.2. Insertion d'un texte et animation

Devention de la compara de la compara de la Affichage Barre d'outils cocher texte : la Barre d'outils s'affiche :

Cliquer alors sur le grand T puis cliquer-glisser sur la diapo elle-même, relâcher :

une fenêtre s'ouvre et un curseur clignote ; tapez votre texte. vous pouvez le sélectionner et par Format, Caractères, Police, changer la police, ... Effets de caractère, changer la couleur...; en cliquant (clic-droit) sur le cadre délimité par des plots verts, Modifier le style d'objet, vous pouvez changer la couleur du remplissage de la zone de texte ; actuellement il n'y a pas de remplissage (i.e. le remplissage est transparent). Vous pouvez remplir plusieurs zones de texte, aligné à gauche, à droite, centré ; vous pouvez recadrer le texte

Pour animer l'affichage du texte :

Cliquer sur le texte puis clic-droit sur le cadre à plots verts ; Animation personnalisée ...:

A droite Modifier l'effet, Ajouter par exemple Arrivée lente, Démarrer Après le précédent, Orientation, A partir de la gauche.

#### REM : Texte pour diapo-titre

Aller dans la colonne de droite Tâches, Mises en page et choisir le modèle diapo-titre vous pouvez taper du texte dans le sous-titre, modifier sa position (gauche) ; modifier police, couleur, (Format caractères ...), emplacement (poignées-coin)

#### 6.3. Insertion d'image(s) et animation

Insertion, Image, A partir d'un fichier ... Sur la nouvelle fenêtre qui s'ouvre cliquer 2<sup>ème</sup> ligne sur le dernier bouton à droite Miniatures afin de visualiser les photos ; en choisir une puis Ouvrir

La photo s'insère dans la diapo ; la redimentionner en cliquant sur l'image puis cliquer et glisser un des points vert tout en maintenant appuyée la touche SHIFT (MAJUSCULE)

Pour déplacer l'image dans la diapo : cliquer-dessus-maintenu/glisser

Faire Affichage Volet Tâches puis Diaporama Transition ... Passer à la diapo suivante ... Automatiquement après 4 secondes par exemple... Appliquer à toutes les diapos

#### Insertion du son et animation 6.4.

Diaporama, Transition, Modifier la transition, Son : Autre son.... Ouvrir. Parcourir le disque dur pour vous positionner dans le dossier voulu, sur votre disque dur, où se trouve le fichier **désiré**, cliquer dessus et **cocher** En boucle jusqu'au son. Puis Cliquer passer à la diapo suivante automatiquement après 8 s par exemple.

Pour que le son continue diapo après diapo, pour toutes les diapos suivantes, il faudra répondre :

## Transition, Modifier la transition, Son : Aucun son <sup>5</sup>

□ En fait le son, contrairement à Powerpoint, ne se met pas en boucle ; il faudra le « relancer » à partir de la diapo adéquate, selon la procédure ci-dessus i.e. minuter la présentation.

#### Fondu-enchaîné intra-diapo 6.5.

D'abord il faut préparer, avec **Picasa**, par exemple, 2 images « identiques » : la 1<sup>ère</sup> sépia, la 2<sup>ème</sup> couleur. Dans Impress, Insérer l'image sépia puis la redimentionner et bien la centrer comme pour la 2<sup>ère</sup> diapo. Puis Clic-droit sur la photo sépia Animation personnalisée

#### Modifier l'effet puis Ajouter

Descendre « l'ascenseur » jusqu'à Ouverture en fondu et zoom Vitesse Très Lent OK Puis Ouverture en fondu et zoom: démarrer après le précédent vitesse très lent.

Cliquer sur l'arrière-plan de cette diapo (pas sur l'image) et insérer dans cette 3<sup>ème</sup> diapo la 2<sup>ème</sup> photo même image et en couleur ; la redimentionner comme la sépia et la superposer exactement (sinon flou !) Puis dans l'animation personnalisée : Modifier l'effet puis Ajouter.

Descendre « l'ascenseur » jusqu'à Ouverture en fondu : démarrer après le précédent, vitesse très lent Cliquer alors sur Transition en bas à droite ; Passer à la diapo suivante après 8 s (ne pas appliquer aux autres diapos !). Enregistrer cette diapo unique par Enregistrer sous et donner un nom... au format PPT pour pouvoir la récupérer éventuellement sous Powerpoint 2002 ou antérieur (version de Powerpoint ne permettant pas le fondu-enchaîné intra-diapo).

#### Images animées recadrées, rognées 🕷 6.6.

Insérer les images et les Redimensionner, les « Rogner ». Pour que l'outil Rogner soit accessible il faut faire Affichage, barre d'Outils Image - cocher-

Animation des images : cliquer dessus puis animation personnalisée puis Modifier l'effet, Ajouter Puis Arrivée Très lente OK puis Effet Arrivée : Après le précédent Orientation : à partir de la droite...

#### 6.7. Transitions

Terminer le diaporama en soignant les transitions entre diapos par Diaporama, Transition ...

#### 6.8. Enregistrer

Avec Impress, il est impossible de compresser les images ; il est donc nécessaire de préparer les photos "avant" avec Picasa 3 en utilisant la fonction Exporter de Picasa 3, par exemple au format 1024 x 768 Puis par Enregistrer sous, enregistrer le diaporama au format PPT ou PPS

#### 

En conclusion, l'apprentissage d'Impress -logiciel de Présentation gratuit de la Suite bureautique OpenOffice-, est une excellente introduction à l'utilisation de Powerpoint, le logiciel de Référence de la Suite Microsoft Office.

Donc, en fait, il faut d'abord renseigner les diapos qui suivent celle qui « porte » le son. Dans l'exemple développé ici, il faut d'abord aller sur la diapo n°3 et appliquer « Aucun Son » à toutes les diapos. Et c'est seulement après que l'on renseignera la diapo n°2 ici qui porte le son Photo numérique 4<sup>ème</sup> partie DIAPORAMAS 21 Décembre 2010 Alain Grandjean page